# 事業所向け操作マニュアル

### 【改版履歴】

| 版数  | 発行日          | 改版内容         |
|-----|--------------|--------------|
| 1.0 | 2012. 10. 1. | 新規作成         |
| 1.1 | 2013. 5. 28. | プログラム改修による変更 |

# ●用語説明

本マニュアル内で使用される用語について、以下に説明いたします。

| 用語                  | 説明                                 |
|---------------------|------------------------------------|
| 左メニュー               | 画面左側に表示され、報告システムで操作                |
| TOPX==-             | 可能なメニュー一覧。<br>クリックすると「ページを移動します。 宜 |
| 基本情報                | しいですか?(※保存されていないデータ                |
| 運営情報(旧調査情報)         | は破棄されます。)」と聞かれ、「OK」ボ               |
| <u>事業所の特色</u>       | タンをクリックすると該当画面に移動す<br>る。           |
| 都道府県独自項目            |                                    |
| ショフエル ビ 主本 陸起し運営性起気 |                                    |
| タブ                  | 複数のブロックに分けられている情報を                 |
|                     | 切り替えるためのラベル。                       |
| 法人情報 所在地等           | TOP メニューでは「登録状況の確認」「連              |
|                     | 絡先設定」「パスワード設定」の3つのタ                |
|                     | ブが表示される。                           |
|                     | 基本情報は「法人情報」「所在地等」「従                |
|                     | 業者」「サービス内容」「利用料等」の5                |
|                     | つのタブがあり、サービスによっては「別                |
|                     | 紙」のタブが表示され、6 つのタブが表示               |
|                     | される。                               |
|                     | 運営情報(旧調査情報)は「利用者の権利                |
|                     | 擁護」「サービスの質の確保への取組」「相               |
|                     | 談・苦情等への対応」「外部機関等との連                |
|                     | 携」「事業所運営・管理」「安全・衛生管                |
|                     | 理等」「従業者の研修等」の7つのタブが                |
|                     | 表示される。                             |
| 「一時保存する」ボタン         | 基本情報、運営情報(旧調査情報)、都道                |
|                     | 府県独自項目の画面下部で表示されるボ                 |

|               | タン。                   |
|---------------|-----------------------|
| 一時保存する        | クリックすると入力途中のデータを一時    |
| e             | 保存する。                 |
| 「PDF 出力」ボタン   | 基本情報、運営情報(旧調査情報)で表示   |
|               | されるボタン。               |
| PDF出力         | クリックすると該当調査票の最新の報告    |
|               | データを PDF でダウンロードする。   |
| 「プレビュー」ボタン    | 全調査票で表示されるボタン。        |
|               | クリックするとプレビュー画面を表示す    |
| プレビュー         | る。                    |
|               |                       |
| プレビュー画面       | 「プレビュー」ボタンをクリックすると表   |
|               | 示される画面。               |
|               | 実際の公表画面に近い形で入力データを    |
|               | 確認することができる。           |
|               | この画面で入力内容を確認し、画面下部の   |
|               | 「この内容で提出する」ボタンをクリック   |
|               | すると提出できる。             |
| 「i」ボタン        | 基本情報のタブをクリックして入力欄を    |
|               | 開くと項目の右側にあるボタン。       |
|               | クリックすると該当サービスの基本情報    |
|               | の記載要領ページが開く。各項目の記述内   |
|               | 容については、これを確認する。       |
| 「?」アイコン       | 運営情報 (旧調査情報) のタブをクリック |
| ?             | して入力欄を開くと項目の右側にあるア    |
|               | イコン。                  |
|               | マウスカーソルを乗せると項目解説が開    |
|               | く。各項目の記述内容については、これを   |
|               | 確認する。                 |
| 「この内容で提出する」ボタ | 基本情報、運営情報(旧調査情報)、都道   |
| シ             | 府県独自項目のプレビュー画面下部に表    |
|               | 示されるボタン。              |

| この内容で提出する              | クリックすると入力したデータを提出す<br>る。 |
|------------------------|--------------------------|
| 「この内容で登録する」ボタ          | 事業所の特色の画面下部に表示されるボ       |
| ン                      | タン。                      |
|                        | クリックすると入力したデータが登録さ       |
| この内容で登録する              | れ、公表される。(ただし、基本情報や運      |
|                        | 営情報が公表されている場合)           |
| 単一選択(ラジオボタン)           | 回答欄に表示されている選択肢のいずれ       |
| @ t >1                 | か1つだけ選択可能。               |
| ● なU<br>◎ まい           |                          |
| ອັຫ <sup>ູ</sup>       |                          |
| 単一選択(プルダウン)            | 回答欄に表示されている選択肢のいずれ       |
| 常別町                    | か1つだけ選択可能。               |
| 愛別町 🔺                  |                          |
| 赤井川村                   |                          |
| 赤平市                    |                          |
| 10月1日 - 10月1日<br>  吉別市 |                          |
| 足寄町                    |                          |
| 厚岸町                    |                          |
| 複数選択(チェックボック           | 回答欄に表示されている選択肢が複数選       |
| ス)                     | 択可能。                     |
| ■事例なし                  |                          |
| ◎ 本のけれ                 |                          |
| T + Dian               |                          |
| 自由記述(1 行テキスト 255       | 改行を含めない1行の文章を入力可能。       |
| 文字以内)                  |                          |
|                        |                          |
|                        |                          |
| 自由記述(複数行テキスト           | 改行を含める複数行の文章を入力可能。       |
| 2,000 文字以内)            |                          |

| *               |                       |
|-----------------|-----------------------|
| URL 登録(1 行テキスト) | ホームページのアドレス等の URL を半角 |
|                 | 英数字で改行を含めない1行で入力可能。   |
| ファイル選択ボタン       | 画像ファイルを登録する際に使うボタン。   |
| (±m)            | 「参照」ボタンをクリックし、使用中の    |
| Sum             | PC 内に保存された画像ファイルを選択す  |
| ※ ブラウザによっては表示   | る。                    |
| が異なる場合がありま      |                       |
| す。              |                       |

# 目次

| 1章(   | はじめに1                  |
|-------|------------------------|
| 1.1.  | 介護サービス情報公表システムについて1    |
| (1)   | 介護サービス情報公表システムの目的1     |
| (2)   | このマニュアルについて2           |
| (3)   | 機能一覧                   |
| (4)   | 介護サービス情報公表システムの全体イメージ4 |
| (5)   | 報告から公表されるまで6           |
| (6)   | 公表された情報を修正(訂正・更新)する9   |
| (7)   | 複数のサービスを提供している場合9      |
| 1. 2. | 公表対象のサービスについて10        |
| 1. 3. | 使用禁止文字について12           |
| 2章    | 基本的な操作                 |
| 2.1.  | ログインする13               |
| (1)   | ログイン画面の使い方13           |
| 2. 2. | 左メニューから作業する14          |
| (1)   | 左メニューの使い方14            |
| 2. 3. | TOP メニュー画面から作業する15     |
| (1)   | TOP メニュー画面の見方15        |
| (2)   | お知らせを確認する16            |
| (3)   | 登録状況を確認する16            |
| (4)   | 連絡先を設定する18             |
| (5)   | 各調査票の進捗状況を確認する19       |
| (6)   | ヘッダーメニューの使い方           |
| 3章 1  | 各種調査票を記入する21           |
| 3. 1. | 調査票を新規に提出する際の順番について21  |
| 3. 2. | 「基本情報」を記入する22          |

| (1)   | 「基本情報」画面                  |
|-------|---------------------------|
| (2)   | 基本情報を記入する25               |
| (3)   | 地図上の表示位置の確認・修正26          |
| (4)   | 記入途中の内容を一時保存する27          |
| (5)   | プレビュー画面を確認する27            |
| (6)   | 記入した内容を提出する28             |
| (7)   | 保存されている基本情報を PDF 出力する     |
| 3. 3. | 「運営情報(旧調査情報)」を記入する        |
| (1)   | 「運営情報(旧調査情報)」画面30         |
| (2)   | 運営情報(旧調査情報)を記入する31        |
| (3)   | 記入途中の内容を一時保存する31          |
| (4)   | プレビュー画面を確認する32            |
| (5)   | 記入した内容を提出する32             |
| (6)   | 保存されている運営情報を PDF 出力する     |
| 3. 4. | 「事業所の特色」を記入する34           |
| (1)   | 「事業所の特色」画面34              |
| (2)   | 事業所の特色を記入する35             |
| (3)   | 画像ファイル・動画を投稿する36          |
| (     | ① 画像ファイルを投稿する 36          |
| (     | 2 動画を投稿する 37              |
| (4)   | プレビュー画面を確認する38            |
| (5)   | 記入した内容をシステムに登録する38        |
| 3. 5. | 「都道府県独自項目」を記入する39         |
| (1)   | 「都道府県独自項目」画面(画面は北海道の例です。) |
| (2)   | 都道府県独自項目を記入する40           |
| (3)   | 記入途中の内容を一時保存する40          |
| (4)   | プレビュー画面を確認する40            |
| (5)   | 記入した内容を提出する41             |

| 4章 誹  | 間査票を差し戻されたとき                 | 42   |
|-------|------------------------------|------|
| 4.1.  | 差戻し内容を確認する                   | 42   |
| (1)   | TOP メニュー画面                   | 42   |
| 4. 2. | 差戻し内容を訂正し再提出する               | 43   |
| (1)   | 基本情報                         | 43   |
| (2)   | 運営情報(旧調査情報)                  | 44   |
| (3)   | 事業所の特色                       | 44   |
| (4)   | 都道府県独自項目                     | 45   |
| 5章 調  | 間査票を受理取消にされたとき               | 46   |
| 5.1.  | 受理取消内容を確認する                  | 46   |
| (1)   | TOP メニュー画面                   | 46   |
| 5. 2. | 受理取消内容を訂正し再提出する              | 47   |
| (1)   | 基本情報                         | 47   |
| (2)   | 運営情報(旧調査情報)                  | 48   |
| (3)   | 事業所の特色                       | 48   |
| (4)   | 都道府県独自項目                     | 49   |
| 6章公   | よ表後に各種情報を修正(訂正・更新)したいとき      | 50   |
| 6.1.  | 「基本情報」を修正(訂正・更新)する           | 50   |
| (1)   | 左メニューから修正する                  | 50   |
| (2)   | 登録状況の確認から項目名を選択して修正(訂正・更新)する | 50   |
| (3)   | 内容を修正(訂正・更新)する               | 50   |
| (4)   | プレビュー画面を確認する                 | 51   |
| (5)   | 修正(訂正・更新)した内容を提出する           | 51   |
| 6. 2. | 「運営情報(旧調査情報)」を修正(訂正・更新)する    | 52   |
| (1)   | 左メニューから修正する                  | 52   |
| (2)   | 登録状況の確認から項目名を選択して修正(訂正・更新)する | 52   |
| (3)   | 内容を修正(訂正・更新)する               | 52   |
| (4)   | プレビュー画面を確認する                 | . 52 |

| (5)   | 修正(訂正・更新)した内容を提出する53           |
|-------|--------------------------------|
| 6. 3. | 「事業所の特色」を修正(訂正・更新)する54         |
| (1)   | 左メニューから修正する54                  |
| (2)   | 登録状況の確認から項目名を選択して修正(訂正・更新)する54 |
| (3)   | 内容を修正(訂正・更新)する54               |
| (4)   | 画像ファイル・動画を修正(変更・削除)する54        |
| (1    | ) 画像ファイルを変更する 54               |
| 2     | ② 画像ファイルを削除する 55               |
| (3    | ③ 動画を変更する 55                   |
| (5)   | プレビュー画面を確認する56                 |
| (6)   | 修正(訂正・更新)した内容をシステムに登録する56      |
| 6.4.  | 「都道府県独自項目」を修正(訂正・更新)する57       |
| (1)   | 左メニューから修正する57                  |
| (2)   | 登録状況の確認から項目名を選択して修正(訂正・更新)する57 |
| (3)   | 内容を修正(訂正・更新)する57               |
| (4)   | プレビュー画面を確認する57                 |
| (5)   | 修正(訂正・更新)した内容を提出する58           |
| 7章;   | こんな時は                          |
| 7.1.  | パスワードを忘れたとき59                  |
| 7.2.  | パスワードを変更したい(パスワード再設定画面)59      |
| 7.3.  | 連絡先を変更したい(連絡先設定画面)60           |
| 7.4.  | コメントを残したい(登録状況の確認 備考欄)60       |
| 7.5.  | 問い合わせをしたい(問い合わせ先画面)61          |
| 7.6.  | 提出した調査票を取り消したい62               |
| (1)   | 提出取消の確認方法62                    |
| (2)   | 提出取消後の訂正方法62                   |
| 7.7.  | 信頼済みサイトへの追加をしたい63              |
| 7.8.  | お気に入りへの追加をしたい64                |

### 報告システム:事業所向け

| 7.9. | javascript の設定を変更したい |  | 65 |
|------|----------------------|--|----|
|------|----------------------|--|----|

# 1章 はじめに

1.1.介護サービス情報公表システムについて

(1)介護サービス情報公表システムの目的

『介護サービス情報公表システム(以降「本システム」という。)』は、介護 サービスを受けようとする利用者をはじめとする、広く一般の人たちに向けて、 全国の介護サービス施設・介護事業所(以降合わせて「事業所」という。)が 提供する介護サービス(居宅サービスや施設サービス等)の内容や実態を公表 するために作られたシステムです。

そのため、事業所は自ら報告を行い、都道府県(公表センター)(以降「都道 府県」という。)は報告内容を確認して一般公表するという作業を行う必要が あります。それらの作業を効率的に行えるよう、都道府県、事業所(報告事務) との間で、『介護サービス情報報告システム』(以降「報告システム」という。) を使って、インターネットで調査票を授受することができます。

対象となる介護サービスは 32 種類(予防サービスは本体サービスと一体的に報告)で、介護サービス毎の情報がインターネット上に公表されます。報告や公表事務は、各都道府県の計画に基づき、毎年度実施されます。

なお、報告システムによりインターネットで授受出来る報告内容については、 「基本情報」「運営情報(旧調査情報)(以降「運営情報」という。)」「事 業所の特色」「都道府県独自項目」の4つ(以降総称する場合は「調査票」と いう。)となります。 (2) このマニュアルについて

このマニュアルは、事業所の方が報告システムを利用して、調査票を提出した り、公表後に訂正したりする手順について説明するものです。

都道府県

都道府県または都道府県指定情報公表センターを指します。

事業所

介護サービス情報の公表制度の対象となる全国の介護サービス事業所・施 設を指します。

# (3)機能一覧

### 現在利用できる報告システムの機能は以下の通りとなります。

| No. | 機能名         | 備考                 |
|-----|-------------|--------------------|
| 1   | お知らせ表示      | 都道府県からのお知らせを表示     |
| 2   | 登録状況の確認     | 調査票の状況確認           |
| 3   | 連絡先設定       | ログインしている事業所の担当者氏名、 |
|     |             | メールアドレス、電話番号、備考を登録 |
| 4   | パスワード再設定    | パスワードの再設定          |
| 5   | 基本情報登録      | 調査票の入力、プレビュー、一時保存、 |
|     |             | 提出、公表後の修正          |
| 6   | 運営情報(旧調査情報) | 調査票の入力、プレビュー、一時保存、 |
|     |             | 提出、公表後の修正          |
| 7   | 事業所の特色      | 調査票の入力、プレビュー、登録、画像 |
|     |             | アップロード             |
| 8   | 都道府県独自項目    | 調査票の入力、プレビュー、一時保存、 |
|     |             | 提出、公表後の修正          |
| 9   | 対象事業所情報表示   | ログインしている事業所の事業所名、事 |
|     |             | 業所番号、グループ名称を表示     |
| 10  | 関連事業所一覧     | 関連事業所の一覧を表示        |
| 11  | このページを印刷する  | ブラウザの印刷機能を起動する機能。  |
| 12  | ログアウト       | 報告システムからログアウトする機能。 |
| 13  | お問合せ先       | 都道府県の問合せ先を表示する機能。  |
| 14  | ヘルプ         | ヘルプ画面を表示する機能。      |

(4)介護サービス情報公表システムの全体イメージ

介護サービス情報公表システムは利用する対象者によって、以下の3つのシス テムに分けられます。

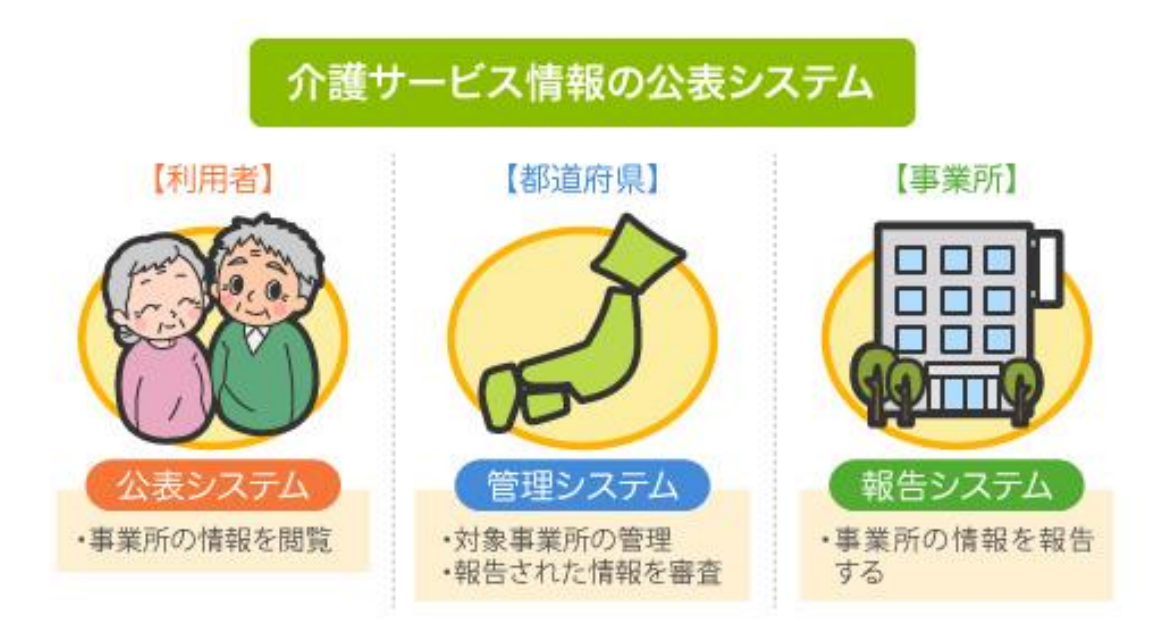

| 対象   | システム              |  |
|------|-------------------|--|
| 利用者  | 公表システム            |  |
|      | ・事業所情報を閲覧できます。    |  |
| 都道府県 | 管理システム            |  |
|      | ・対象事業所の管理を行います。   |  |
|      | ・報告された情報の審査を行います。 |  |
| 事業所  | 報告システム            |  |
|      | ・事業所情報の報告を行います。   |  |

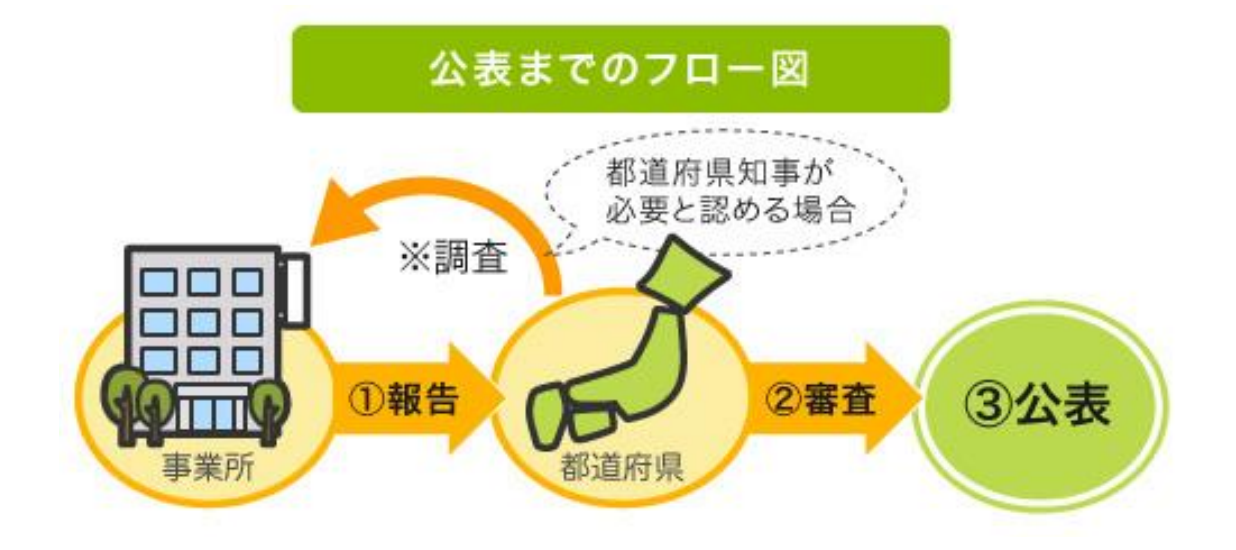

事業所・都道府県間では、次のような運用が行われます。

- 1. 各事業所は直近の事業所情報を都道府県に報告します。
- 2. 報告された事業所情報の内容について、都道府県が審査を行います。
- 審査後、都道府県はホームページ上に報告された事業所情報を掲載し、公表します。
  - ※ ただし、事業所の報告内容を確認するため、都道府県知事が調査を行う 必要があると認める場合には、都道府県又は都道府県が指定した調査機 関による訪問調査を行うこととなっています。

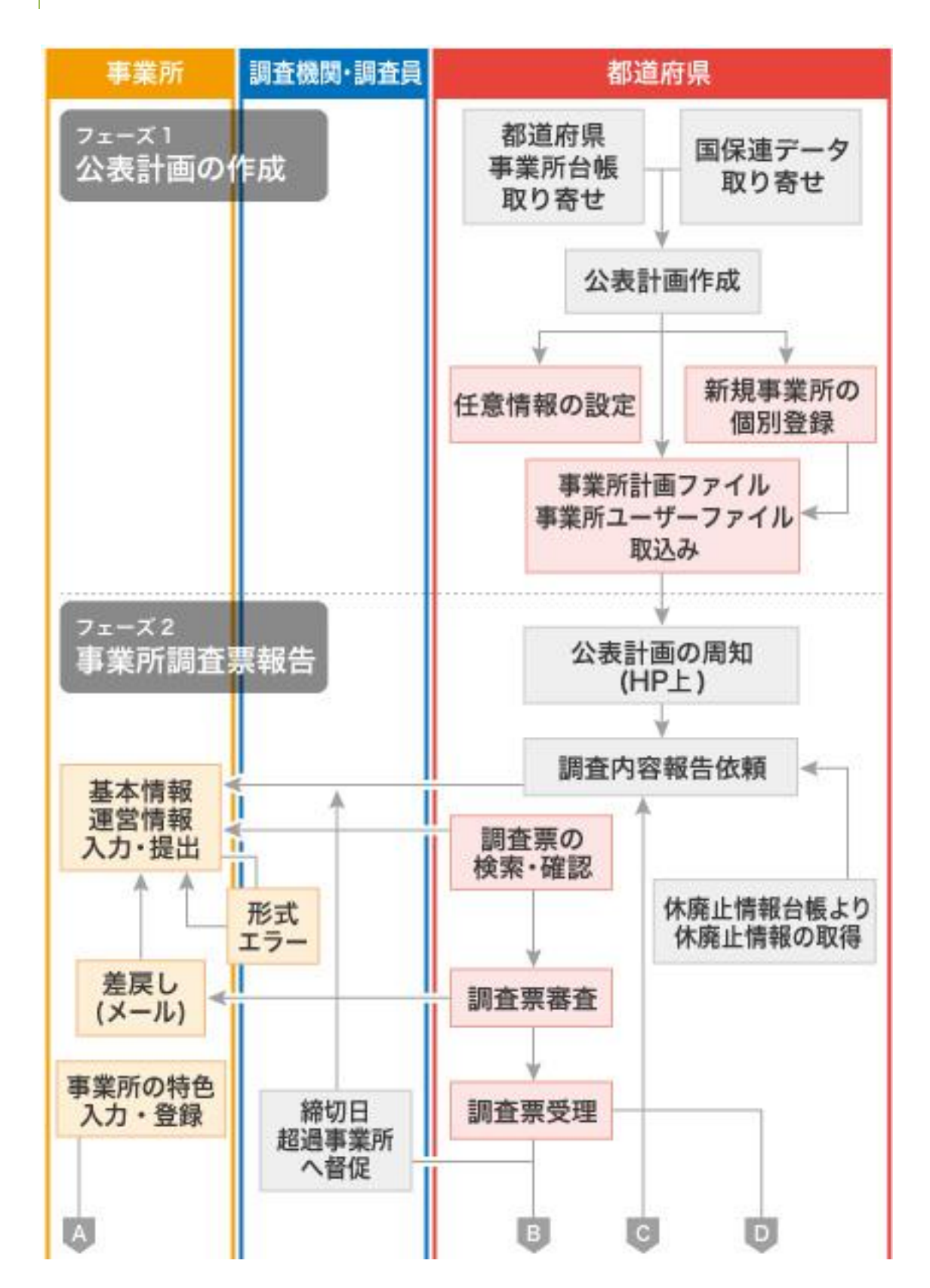

(5) 報告から公表されるまで

操作マニュアル

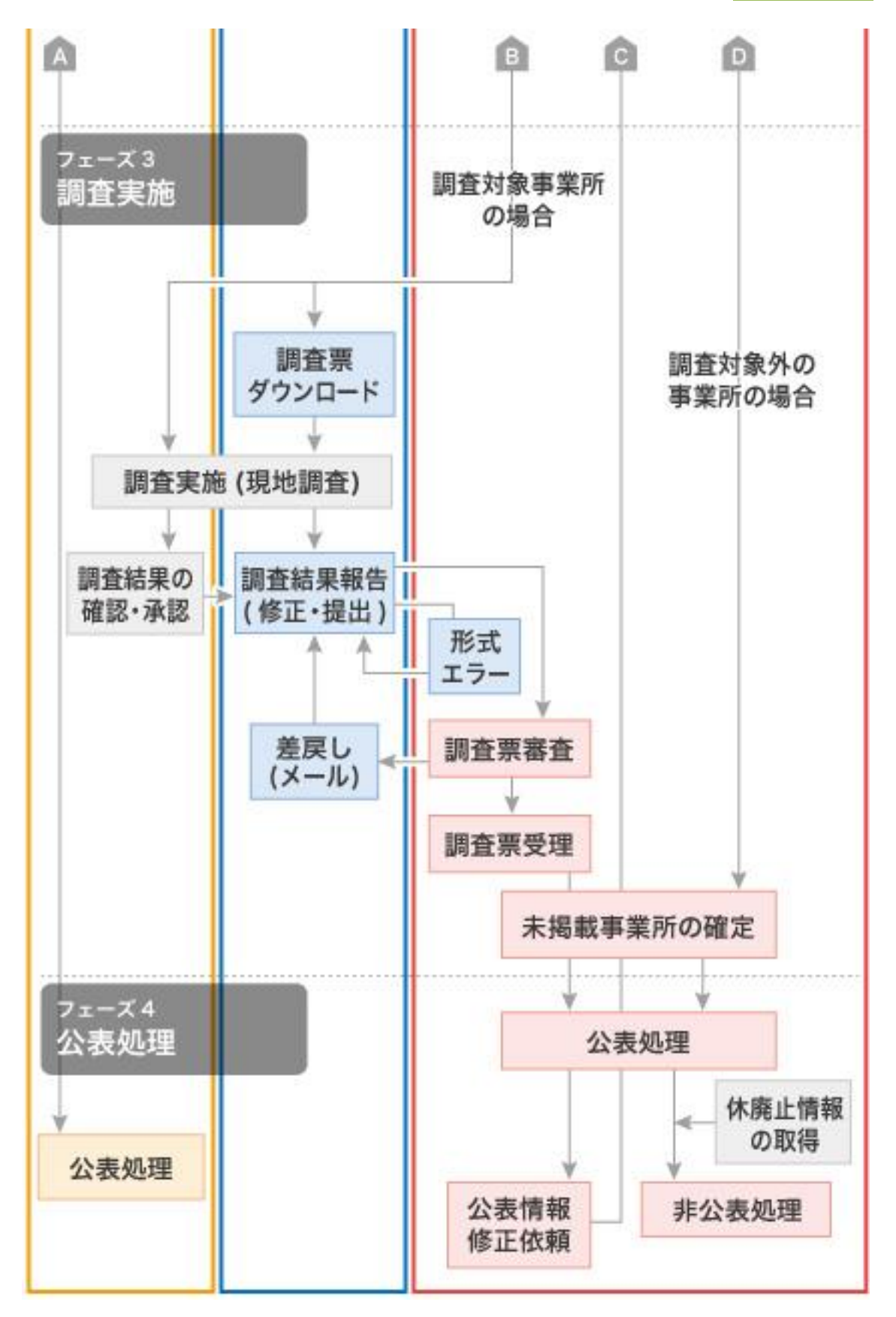

調査票は次のような手順で公表します。

- 1. 都道府県にて公表計画の作成。
- 都道府県が管理システムにログインし、事業所計画の取込、事業所ユーザの取込。
- 3. 都道府県から事業所へ通知。
- 事業所が報告システムにログインし、基本情報、運営情報、事業所の特色、
   都道府県独自項目を入力し、提出。
- 5. 都道府県による調査票の審査、受理、公表。
  - ※ 都道府県は、事業所から調査票が提出された後、その調査票を審査し受 理するまでの間、事業所が記入した内容について「差戻し」をすること ができます。
  - ※ 事業所の特色については、指定基準に「事業所について広告をする場合 においては、その内容が虚偽又は誇大なものであってはならない」と定 められていることに留意の上、投稿して下さい。
  - ※ 事業所の特色のみを公表することはできませんが、基本情報、運営情報 が公表されている状態であれば、都道府県への提出、審査、受理、公表 の手順を踏まずに、すぐに公表することができます。
  - ※ 新規事業所の場合、運営情報は報告する義務はありませんので、未記入 の状態で提出してください。

(6) 公表された情報を修正(訂正・更新) する

公表された情報は、次のような手順で修正(訂正・更新)することができます。

- 1. 事業所が報告システムにログインし、情報を修正し、提出。
- 2. 都道府県による提出された情報の審査・受理公表。
  - ※ 調査票のうち「事業所の特色」は、都道府県の審査が必要なく、提出し たものがすぐに公開されます。
- (7) 複数のサービスを提供している場合

同一事業所内で複数のサービスを実施している場合は、それぞれのサービスご とにログインして報告を行う必要があります。

- なお、介護予防サービスについては、介護サービスと一体的に報告します。
  - ※報告システムにログインすると、左メニューに「関連事業所一覧」が表示されます。一覧表示された事業所の調査票を修正(訂正・更新)するには、該当事業所名をクリックし、再度、その事業所でログインしてから、修正(訂正・更新)を行う必要があります。
  - ※ ブラウザの複数ウインドウ(ブラウザのタブ機能を含む)の操作には、 対応しておりません。必ず、ログアウトしてください。

### 1.2. 公表対象のサービスについて

公表対象とする介護サービスは 32 種類あります。サービスが併設されている場合でも、報告や調査はそれぞれ行う必要があります。

| サービス | エードラクサ                       |
|------|------------------------------|
| コード  | サービス名称                       |
| 110  | 訪問介護(*)                      |
| 120  | 訪問入浴介護(*)                    |
| 130  | 訪問看護(*)                      |
| 140  | 訪問リハビリテーション(*)               |
| 150  | 通所介護(*)                      |
| 155  | 療養通所介護                       |
| 160  | 通所リハビリテーション(*)               |
| 170  | 福祉用具貸与(*)                    |
| 210  | 短期入所生活介護(*)                  |
| 220  | 短期入所療養介護(介護老人保健施設)(*)        |
| 230  | 短期入所療養介護(介護療養型医療施設)(*)       |
| 320  | 認知症対応型共同生活介護(*)              |
| 331  | 特定施設入居者生活介護(有料老人ホーム)(*)      |
| 332  | 特定施設入居者生活介護(軽費老人ホーム)(*)      |
| 334  | 特定施設入居者生活介護(有料老人ホーム:サービス付き高  |
|      | 齢者向け住宅)(*)                   |
| 335  | 特定施設入居者生活介護(有料老人ホーム・外部サービス利  |
|      | 用型)(*)                       |
| 336  | 特定施設入居者生活介護(軽費老人ホーム・外部サービス利  |
|      | 用型)(*)                       |
| 337  | 特定施設入居者生活介護(外部サービス利用型)(有料老人ホ |
|      | ーム:サービス付き高齢者向け住宅)(*)         |
| 361  | 地域密着型特定施設入居者生活介護(有料老人ホーム)    |
| 362  | 地域密着型特定施設入居者生活介護(軽費老人ホーム)    |
| 364  | 地域密着型特定施設入居者生活介護(有料老人ホーム:サー  |

|     | ビス付き高齢者向け住宅)         |
|-----|----------------------|
| 410 | 特定福祉用具販売(*)          |
| 430 | 居宅介護支援               |
| 510 | 介護老人福祉施設             |
| 520 | 介護老人保健施設             |
| 530 | 介護療養型医療施設            |
| 540 | 地域密着型介護老人福祉施設入所者生活介護 |
| 710 | 夜間対応型訪問介護            |
| 720 | 認知症対応型通所介護(*)        |
| 730 | 小規模多機能型居宅介護(*)       |
| 760 | 定期巡回・随時対応型訪問介護看護     |
| 770 | 複合型サービス              |

※ (\*)は予防サービスを含みます。

#### 1.3. 使用禁止文字について

以下に記載する文字については、システムで対応しておりませんので、入力し ないようご注意ください。

丈 土 堅 僿 孀 叱 妛 嶮 昦 慌 楪 壽 桊 復 践 碕 杼 竃 簵 艾 蘊 藉 報 鰫 轢 鷦 仁 底 启 へ 俩 畢 儒 傭 儼 尖 浴 八剱劉边勵斗卓去及硴喜留哥嗉螢圍执毕护 坂 绘 捇 址 据 望 增 夹 菓 �� 她 妣 字 屎 岖 峁 岷 夎 衅 峤 崊 芔 崧 嶢 鄯 嶋 甾 欆 驷 劬 熏 瀢 撩 弋 挐 挵 捞 括 桡 椛 樨 槟 集 樵 槗 椹 橇 權 欜 樻 欄 欄 骰 汄 꼶 涅 涭 滚 和 滝 影 濶 炬 棥 漀 翠 斡 缲 軼 瓱 瓱 町 〆 瘍 癘 瘟 「廠 盔 卧 肥 瞼 晫 瞄 略 砍 禁 碍 耕 秸 竁 笃 笃 笠 筤 **簗 篠 束 妝 档 沓 粼 棟 糘 橅 糷 絁 綾 緫 鮨 赫 網 緆 四 罡** 羊 兼 雅 胫 肠 脐 匝 臨 臼 與 凝 航 舵 櫥 纆 菡 募 葆 舊 蟇 彅 蕴 翹 蘵 螱 瑴 鼍 蟦 臰 社 衦 袦 禘 祥 禡 潢 沤 諸 紺 谿 槞 黏 賣 膩 呈 跼 蹈 熙 輙 辛 辺 逆 邊 邃 郎 斯 釧 鉃 裟 鋏 鈾 挹 娚 鋒 鋐 谚 䲠 鋝 鏸 鋪 籦 鑎 頞 閲 園 鬮 呕 泙 深 障 蔭 難 靴 鞯 頚 颪 飠 餥 饒 鰦 蛘 骺 鮪 蜒 餦 籃 鱺 鯸 鯸 銽 氇 搗 �� L 鷏 康 隷 鏨 齨 齧 齬 睢

操作マニュアル

# 2章 基本的な操作

2.1. ログインする

(1) ログイン画面の使い方

- ログイン画面で、「ID」「パスワード」を入力し、さらに「サービス名」
   を選択してから「ログイン」ボタンをクリックします。
- 2. ログインに成功すると「業務メニュー」を表示します。
  - ※ ID・パスワードは、基本的には従前使用しているものを引き続き使用できます。
    新規事業所については都道府県により新たに発行されます。

#### 2.2. 左メニューから作業する

(1) 左メニューの使い方

#### 左メニューの機能は以下の通りです。

| メニュー名       | 内容                   |
|-------------|----------------------|
| TOPメニュー     | TOP メニューを表示します。      |
| 基本情報        | 基本情報入力画面を表示します。      |
| 運営情報(旧調査情報) | 運営情報(旧調査情報)入力画面を表示しま |
|             | す。                   |
| 事業所の特色      | 事業所の特色入力画面を表示します。    |
| 都道府県独自項目    | 都道府県独自項目入力画面を表示します。  |
| 対象事業所       | 調査票の対象事業所名、事業所番号、グルー |
|             | プ名称を表示します。           |
| 関連事業所一覧     | 都道府県がグループ化した事業所の一覧を  |
|             | 表示します。クリックすると該当事業所でロ |
|             | グインするために、ログイン画面が表示され |
|             | ます。                  |

左メニュー内のリンクをクリックすると「ページを移動します。宜しいですか? (※保存されていないデータは破棄されます。)」と聞かれます。「OK」ボタ ンをクリックして次の画面に進みます。

- ※「事業所の特色」についての報告は、事業所の任意です。
- ※「都道府県独自項目」は、現行の報告内容に加えて各都道府県が独自に 設定した場合のみ報告を行います。設定がない場合は左メニューに表示 されません。

### 2.3.TOPメニュー画面から作業する

### (1) TOP メニュー画面の見方

TOP メニューの機能は、以下の通りです。

| 機能名           | 内容                   |
|---------------|----------------------|
| お知らせ表示        | 都道府県からのお知らせを表示します。   |
|               | 公表システムの都道府県トップページに表  |
|               | 示しているお知らせと同様のものが表示さ  |
|               | れます。                 |
| 「登録状況の確認」タブ   | アクティブ状態で、「登録状況確認」「基本 |
|               | 情報」「運営情報」「事業所の特色」「都道 |
|               | 府県独自項目」を表示します。       |
| 登録状況確認        | 事業所計画を作成した時や調査票の記入や  |
| 計画年度、報告月、調査月、 | 提出、受理、差戻し、公表など調査票に変化 |
| 公表月、記入開始日、提出  | があった時に値が変化します。       |
| 締切日、報告提出日、報告  |                      |
| 受理日、状況        |                      |
| 登録状況確認        | 本システムでは使用しません。       |
| 調査提出日、調査受理日   |                      |
| 調査票           | タブ毎に分けられている各項目名を表示し  |
| 各項目           | ます。クリックするとその項目の入力画面を |
|               | 開いた状態で表示します。         |
| 調査票           | 調査票の状況を表示します。各項目毎に分け |
| 状況            | られていますが、調査票毎に同じ値となりま |
| (事業所の特色以外)    | す。                   |
| 調査票           | 各項目毎に備考を保存できます。この備考は |
| 各項目の備考        | 都道府県と共有のもので、都道府県と事業所 |
|               | のどちらも入力と確認ができます。     |
|               | 「備考を保存する」ボタンをクリックする  |
|               | と、画面上のすべての備考を保存します。  |
| 「連絡先設定」タブ     | アクティブ状態で、「連絡先設定」を開きま |

操作マニュアル

|       | す。                   |
|-------|----------------------|
| 連絡先設定 | 担当者氏名、メールアドレス、電話番号、備 |
|       | 考を登録できます。            |

(2) お知らせを確認する

TOP メニュー画面の上部には、都道府県からのお知らせを表示する領域がありま す。都道府県からのお知らせがある場合に掲載されます。

また、お知らせの内容は公表システムの都道府県トップページに表示されるお 知らせと同様の情報が掲載されます。

(3) 登録状況を確認する

項目ごとにその内容を以下に記載いたします。

| 項目    | 内容                       |
|-------|--------------------------|
| 計画年度  | 現在の計画年度です。               |
| 報告月   | 都道府県が設定した報告月、調査月、公表月を表示し |
| 調査月   | ます。設定がなかった場合は「−」が表示されます。 |
| 公表月   |                          |
| 記入開始日 | 報告システムで記入を始めた年月日です。      |
| 提出締切日 | 都道府県が設定した提出締切日です。        |
| 報告提出日 | 報告システムで事業所の特色を除く、調査票を提出し |
|       | た年月日です。                  |
| 報告受理日 | 提出があった調査票を、都道府県が受理した年月日で |
|       | す。                       |
| 調査提出日 | 本システムでは使用しません。           |
| 調査受理日 |                          |
| 状況    | 対象事業所の進捗状況を表示します。        |

| 状況    | 内容                         |
|-------|----------------------------|
| 未記入   | まだ記入していない状態。               |
| 記入中   | 現在記入している(一時保存)状態。          |
| 記入済   | すでに記入した状態。                 |
| 提出済   | 提出を完了した状態。                 |
| 差戻し   | 都道府県が差戻した状態。               |
| 登録制限中 | 登録を制限していて、まだ記入できない状態。(「記入開 |
|       | 始日」になると記入できます)             |
| 受理済   | 都道府県が受理した状態。               |
| 公表済   | すでに公表されている状態。              |
| 提出取消  | 提出を取消した状態。                 |
| 受理取消  | 何らかの理由で都道府県が受理を取消した状態。     |
| 非公表   | 何らかの理由で公表していない状態。          |

「状況」欄は、以下のように進捗状況を表示します。

(4) 連絡先を設定する

連絡先を設定する方法を以下に記載いたします。

- 1. TOP メニュー画面の「連絡先設定」タブをクリックします。
- 担当者氏名、メールアドレス、電話番号を入力します。
   備考は必要があれば、入力します。
  - ※ 提出した調査票について、都道府県から差戻しがあった場合、登録した メールアドレスに、差戻しメールが届きます。 また、提出した調査票について、都道府県から受理取消があった場合も、 登録したメールアドレスに、受理取消メールが届きます。 もし、調査票を最終的に提出したのが事業所以外であれば、最終提出者 のユーザ(都道府県あるいは代理入力権限を持った調査機関)に差戻し メールが届きます。
  - ※ 新年度に切り替わった際(都道府県が年次処理を行い、新年度の事業所 計画を作成した場合)、新たに連絡先を再設定する必要があります。
- 3. 「この内容で登録する」ボタンをクリックします。
- 「この内容で登録しますか?」と聞かれますので、「OK」ボタンをクリックすると完了となります。

(5) 各調査票の進捗状況を確認する

事業所の特色以外の調査票は、以下の流れを経て公表されます。

- 1. 事業所から都道府県へ提出。
- 2. 都道府県による審査・受理。
- 3. 都道府県による公表。

各調査票の「状況」では、該当する調査票の進捗が確認できます。 各調査票の進捗状況には次のようなものがあります。

| 状況        | 内容                       |
|-----------|--------------------------|
| 未記入       | まだ記入していない状態。             |
| 記入中       | 現在記入している(一時保存)状態。        |
| 記入中(警告あり) | 都道府県から調査票を差し戻された状態。      |
| 記入済       | すでに記入した状態。               |
| 提出済       | 提出を完了した状態。               |
| 登録制限中     | 登録を制限していて、まだ記入できない状態。(「記 |
|           | 入開始日」になると記入できます)         |
| 受理済       | 都道府県が受理した状態。             |
| 公表済       | すでに公表されている状態。            |

# (6) ヘッダーメニューの使い方

ヘッダーメニューには、以下の機能があります。

| 状況         | 内容                    |
|------------|-----------------------|
| このページを印刷する | クリックするとブラウザの印刷機能を起動   |
|            | します。                  |
| ログアウト      | クリックすると「ログアウトしますか?」と  |
|            | 聞かれます。「OK」ボタンをクリックすると |
|            | 報告システムからログアウトします。     |
| お問合せ先      | クリックすると都道府県のお問合せ先を表   |
|            | 示します。                 |
| ヘルプ        | クリックするとヘルプ画面を表示します。   |

操作マニュアル

# 3章 各種調査票を記入する

3.1. 調査票を新規に提出する際の順番について

新規に調査票を提出する際には以下の順序で提出するようにお願いいたします。

- 1. 都道府県独自項目を提出する。(都道府県独自項目が設定されている場合)
- 2. 基本情報を提出する。
- 3. 運営情報(旧調査情報)を提出する。
- 4. 事業所の特色を登録する。
  - ※ システム上、基本情報と運営情報の両方を提出後は、都道府県独自項目 を提出できませんので、ご注意ください。
  - ※ 都道府県独自項目を提出できなくなった場合は、都道府県に連絡し、提 出を取消してもらえば再度、入力が可能となります。
  - ※ 事業所の特色のみを公表することはできませんが、基本情報、運営情報 が公表されている状態であれば、都道府県への提出、審査、受理、公表 の手順を踏まずに、すぐに公表することができます。

#### 3.2.「基本情報」を記入する

左メニューの「基本情報」をクリックすると、法人情報のタブを選択した状態 で基本情報の入力画面が開きます。基本的には5つのタブに分かれますが、サ ービスによっては6つのタブになります。

- 法人情報
- 所在地等
- 従業者
- ・ サービス内容
- 利用料等
- ・ 別紙 (サービスによって表示)

別紙のタブが表示されるサービスは、以下の通りです。

| サービス<br>コード | サービス名称                       |
|-------------|------------------------------|
| 331         | 特定施設入居者生活介護(有料老人ホーム)         |
| 332         | 特定施設入居者生活介護(軽費老人ホーム)         |
| 334         | 特定施設入居者生活介護(有料老人ホーム:サービス付き高  |
|             | 齢者向け住宅)                      |
| 335         | 特定施設入居者生活介護(有料老人ホーム・外部サービス利  |
|             | 用型)                          |
| 336         | 特定施設入居者生活介護(軽費老人ホーム・外部サービス利  |
|             | 用型)                          |
| 337         | 特定施設入居者生活介護(外部サービス利用型)(有料老人ホ |
|             | ーム:サービス付き高齢者向け住宅)            |
| 361         | 地域密着型特定施設入居者生活介護(有料老人ホーム)    |
| 362         | 地域密着型特定施設入居者生活介護(軽費老人ホーム)    |
| 364         | 地域密着型特定施設入居者生活介護(有料老人ホーム:サー  |
|             | ビス付き高齢者向け住宅)                 |

また、TOPメニュー画面の「登録状況の確認」タブ内の基本情報の各項目名をク リックした場合は、その項目名のタブを選択した状態で基本情報の入力画面が 開きます。

### (1)「基本情報」画面

以下のような画面が開きます。(画面は北海道、訪問介護の例です。)

| TOPX                                                                                         | 基本情報         |              |                                                                                                    |
|----------------------------------------------------------------------------------------------|--------------|--------------|----------------------------------------------------------------------------------------------------|
| 基本情報                                                                                         |              |              |                                                                                                    |
| 運営情報(旧調査情報)                                                                                  | 法人情報 所在地等    | 従業者サービス内容    | 利用料等                                                                                                    |
| <u>事業所の特色</u>                                                                                | 計画年度         | 2012年度       | 記入年月日 年 月 日                                                                                                    |
| 都道府県独自項目                                                                                     | 記入者名         |              | 所居·職名                                                                                                    |
| システム上、基本情報と運営情報の<br>両方を提出後は、都道府県独自項目<br>を提出できませんので、ご注意くださ                                    | ●1. 事業所を運営する | 5法人等に関する事項 i | )                                                                                                    |
| い。<br>調査票を提出する際には、都道府県                                                                       | 法人等の名称、主たる   | 事務所の所在地及び電話  | 番号その他の連絡先                                                                                                    |
| 独自項目、基本情報、運営情報の順<br>審で提出するような熟いたします。<br>対象事業所<br>事業所参号:<br>グルージ名称:<br>出達事業所一覧<br>・<br>・<br>・ | 法人等の名称       | 法人等の種類       | <ul> <li>社会福祉法人(社協)</li> <li>医療法人</li> <li>社団・川団</li> <li>営利法人</li> <li>NPO</li> <li>農協</li> <li>生脳</li> <li>その他法人</li> <li>地方公共団体(活道府県)</li> <li>地方公共団体(活道府県)</li> <li>地方公共団体(活道府・部事務組合等)</li> <li>その他</li> </ul> |
|                                                                                              |              | 名称           | (ふりがな)<br>(ふりがな)                                                                                                    |
|                                                                                              |              | 一時<br>PDF出力  | 保存する 前のページに戻る<br>プレビュー ログアウト                                                                                                    |

(2) 基本情報を記入する

- 「法人情報」タブ内から順番に、それぞれの記入欄に記入していきます。
   全てのタブ内の入力画面に入力します。
- 「i」ボタンをクリックすると記載要領ページが別ウインドウで開きます。
   各項目の記述内容は、記載要領にてご確認ください。
  - ※前年度にも調査票を報告し公表している場合、前年度の内容が記入画面 に初期表示(以後「プレプリント」という。)されます。
  - ※「所在地」タブ内の「市区町村」欄は市区町村名をリストから選択して いただきますが、「事業所の所在地」等住所を入力する欄には、都道府 県名から正確に住所を入力してください。また、建物名以降は欄を分け て入力してください。

正確に入力されていない場合、公表システムで地図表示ができないことがあります。

法人情報 所在地等 従業者 サービス内容 利用料等

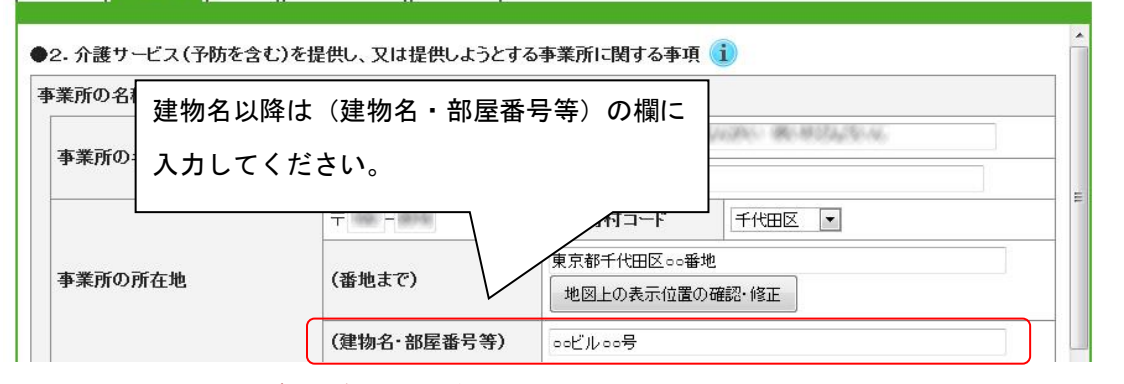

※ 予防サービスが報告対象外で必須入力の欄の場合には、以下のように入 カしてください。

日付を入力する欄の場合 → 「-」(半角ハイフン) 人数等、数値を入力する欄の場合 → 「0」(半角数字ゼロ)
- (3) 地図上の表示位置の確認・修正
- 1. 「所在地等」タブ内の「事業所の所在地」欄に住所を入力します。

| 、情報 所在地等 従業    | 皆 サービス内容 利用料等                  |                                       |  |  |
|----------------|--------------------------------|---------------------------------------|--|--|
| 2. 介護サービス(予防を含 | む)を提供し、又は提供しようと                | こする事業所に関する事項 i                        |  |  |
| 業所の名称、所在地及び    | 電話番号その他の連絡先                    |                                       |  |  |
| 事業所の名称         | (ふりがな)                         |                                       |  |  |
|                | BORDELLINEE RECEIVERSE VIEWARD |                                       |  |  |
| 事業所の所在地        | <b>〒</b> 1890 <b>-</b> (8016)  | 市区町村コード 千代田区 🔹                        |  |  |
|                | (番地まで)                         | <u>東京都千代田区</u> ○○番地<br>地図上の表示位置の確認・修正 |  |  |
|                | (建物名-如层来只等                     |                                       |  |  |

2. 住所入力後、「地図上の表示位置の確認・修正」ボタンを押します。

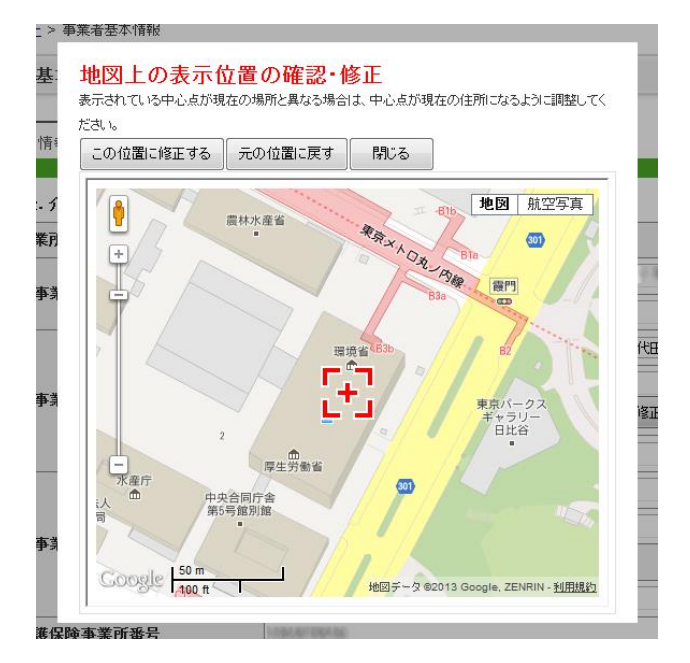

- 3. ポップアップで、地図が表示されます。
- 表示位置が正しい場合は「閉じる」ボタンを押し、記入画面へ戻ります。
   位置を修正したい場合は、地図内をドラッグして移動させ、表示位置に指定したい場所を中央の十字型の印に合わせます。「事業所の所在地」欄に入力した住所の位置に合わせる場合は「元の位置に戻す」ボタンを押します。

- 5. 「この位置に修正する」ボタンを押した後、「閉じる」ボタンを押すと、 ポップアップ画面を閉じて記入画面に戻ります。
- (4) 記入途中の内容を一時保存する
- 「一時保存する」ボタンは、記入途中の内容を保存するために使用します。
   記入中はこまめに「一時保存」することをおすすめします。
- (5) プレビュー画面を確認する
- 本システム内で入力値チェックが行われ、問題がなければ入力値を基に公 表画面の「事業所の詳細」をプレビュー表示します。(実際の公表画面と はレイアウトが若干異なる場合があります。)
  - ※問題がある場合は、入力画面上部に全てのエラーリストが表示されます。 また、エラーリストに該当するタブとエラー箇所の背景が黄色に表示されます。 (項目間エラーがある場合はピンク色。)
  - ※ 公表画面の「事業所の詳細」をプレビュー表示しますが、左メニューや 調査票を切り替えるタブ、「印刷する」ボタン、「しおりをつける」ボ タン、フッターメニュー等、操作を制限している箇所がありますのでご 注意ください。

(6) 記入した内容を提出する

 プレビュー画面を確認し、問題なければ「この内容で提出する」ボタンを クリックします。

※ 提出するには、必ずプレビュー画面を表示する必要があります。

- 以下のように聞かれますので、「OK」ボタンをクリックします。
   「事業所の特色や都道府県独自項目が入力されていない場合でも提出できます。提出してよろしいですか?」
- 3. 提出が完了すると、基本情報の「法人情報」タブを選択した状態で入力画 面が開きます。左メニューの「TOP メニュー」をクリックします。
- TOPメニュー画面の「登録状況の確認」タブ内の基本情報の状況が「記入 済」となります。
  - ※ 基本情報、運営情報の全てを提出した場合は、TOP メニュー画面「登録 状況の確認」タブ内の調査票の「状況」がすべて「提出済」となり、都 道府県に調査票を提出した状態となります。

(7)保存されている基本情報を PDF 出力する

最新の報告データを PDF 形式ファイルで出力し、保存することができます。 Internet Explorer 9の場合は、以下の操作となります。

- 1. 画面下部の「PDF 出力」ボタンをクリックします。
- 2. 「保存しますか?」と聞かれますので、「保存」ボタンをクリックします。
- 「ファイルを開く」ボタン、「フォルダーを開く」ボタン、「ダウンロードの表示」ボタンが表示されますので、「ファイルを開く」ボタンをクリックします。
- 4. PDF ファイルが開きます。

3.3.「運営情報(旧調査情報)」を記入する

左メニューの「運営情報(旧調査情報)」をクリックすると、利用者の権利擁 護のタブを選択した状態で運営情報の入力画面が開きます。7つのタブに分かれ ます。

- 利用者の権利擁護
- ・ サービスの質の確保への取組
- 相談・苦情等への対応
- 外部機関等との連携
- 事業運営・管理
- 安全・衛生管理等
- ・ 従業者の研修等

また、TOPメニュー画面の「登録状況の確認」タブ内の運営情報の各項目名をク リックした場合は、その項目名のタブを選択した状態で運営情報の入力画面が 開きます。

### (1) 「運営情報(旧調査情報)」画面

以下のような画面が開きます。(画面は北海道の例です。)

| <ul> <li>● <u>ログアウト</u></li> </ul>                                   | ● <u>お問合せ先</u> ● <u>^</u>            |
|----------------------------------------------------------------------|--------------------------------------|
|                                                                      |                                      |
| 運営情報                                                                 |                                      |
|                                                                      |                                      |
| 新規事業所の場合、運営情報は報告する義務はありませんので、未記入の状態で「ブレビュー」ボダンをクリック                  | し、提出してください。                          |
| <u>利用者の権利</u><br>操 離 の 遊保への取 の 対応 の 対応 の 連携 の 運携 の 運携 の 運携 の 運携 の 運携 | 従業者の研修<br>等                          |
|                                                                      |                                      |
| ●1. 利用者の権利擁護のための取組                                                   |                                      |
| (1) サービス提供開始時のサービス内容の説明及び同意の取得状況                                     | チェック項目                               |
| ・利用申込者に対し、サービスの重要事項について説明し、サービス提供開始について同意を得ている。?                     |                                      |
| 重要事項を記した文書に、利用申込者等の署名等がある。                                           | ● なし<br>◎ あり                         |
| (その他)                                                                | ● なし<br>◎ あり                         |
| ・サービス利用契約の際、利用申込者の判断能力に応じて、代理人等との契約を行ったり、立会人を求めている。?                 | ■事例なし                                |
| 利用者の家族、代理人等と交わした契約書等がある。                                             | ● なし<br>◎ あり                         |
| (その他)                                                                | ● なし<br>◎ あり                         |
| (2)利用者等の情報の把握及び課題分析の実施状況                                             | チェック項目                               |
| ・利用者の居宅を訪問し、利用者やその家族の希望と、利用者の心身の状況を把握している。?                          |                                      |
| 利用者のアセスメント(解決すべき課題の把握)のための文書に、利用者等から聴取した内容等が記載されている。                 | ● なし<br>© あり                         |
| (その)徴)                                                               | ● なし<br>© あり                         |
| ー時保存する 前のページに戻る<br>PDF出力 プレビュー ログアウト                                 |                                      |
|                                                                      | ・・・・・・・・・・・・・・・・・・・・・・・・・・・・・・・・・・・・ |

(2) 運営情報(旧調査情報)を記入する

- 1. 「利用者の権利擁護」タブ内から順番に、それぞれの記入欄に記入してい きます。全てのタブ内の入力画面に入力します。
  - ※「(その他)」を入力した場合には、「あり」を選択してください。
  - ※ 予防サービスが報告対象外の場合には、「なし」を選択してください。
  - ※ 新規事業所の場合、運営情報は報告する義務はありませんので、未記入 の状態で「プレビュー」ボタンをクリックし、提出してください。
- ?」アイコンにマウスカーソルを乗せると、項目解説が開きます。各項目の記述内容については、こちらをご確認ください。
  - ※前年度にも調査票を報告し公表している場合、前年度の内容が記入画面 に初期表示(以後「プレプリント」という。)されます。
- (3) 記入途中の内容を一時保存する
- 「一時保存する」ボタンは、記入途中の内容を保存するために使用します。
   記入中はこまめに「一時保存」することをおすすめします。

(4) プレビュー画面を確認する

- 本システム内で入力値チェックが行われ、問題がなければ入力値を基に公 表画面の「運営状況」をプレビュー表示します。(実際の公表画面とはレ イアウトが若干異なる場合があります。)
  - ※問題がある場合は、入力画面上部に全てのエラーリストが表示されます。 また、エラーリストに該当するタブとエラー箇所の背景が黄色に表示されます。
  - ※ 公表画面の「運営状況」をプレビュー表示しますが、左メニューや調査 票を切り替えるタブ、「印刷する」ボタン、「しおりをつける」ボタン、 フッターメニュー等、操作を制限している箇所がありますのでご注意く ださい。
- (5) 記入した内容を提出する
- プレビュー画面を確認し、問題なければ「この内容で提出する」ボタンを クリックします。

※ 提出するには、必ずプレビュー画面を表示する必要があります。

- 以下のように聞かれますので、「OK」ボタンをクリックします。
   「事業所の特色や都道府県独自項目が入力されていない場合でも提出できます。提出してよろしいですか?」
- 3. 提出が完了すると、運営情報の「利用者の権利擁護」タブを選択した状態 で入力画面が開きます。左メニューの「TOP メニュー」をクリックします。
- TOP メニュー画面の「登録状況の確認」タブ内の運営情報の状況が「記入 済」となります。
  - ※ 基本情報、運営情報の全てを提出した場合は、TOP メニュー画面「登録 状況の確認」タブ内の調査票の「状況」がすべて「提出済」となり、都 道府県に調査票を提出した状態となります。

(6) 保存されている運営情報を PDF 出力する

最新の報告データを PDF 形式ファイルで出力し、保存することができます。 Internet Explorer 9の場合は、以下の操作となります。

- 1. 画面下部の「PDF 出力」ボタンをクリックします。
- 2. 「保存しますか?」と聞かれますので、「保存」ボタンをクリックします。
- 「ファイルを開く」ボタン、「フォルダーを開く」ボタン、「ダウンロードの表示」ボタンが表示されますので、「ファイルを開く」ボタンをクリックします。
- 4. PDF ファイルが開きます。

## 3.4.「事業所の特色」を記入する

左メニューの「事業所の特色」をクリックすると、事業所の特色の入力画面が 開きます。

(1)「事業所の特色」画面

以下のような画面が開きます。(画面は北海道の例です。)

|                                       |                                                                                                    | 遭ワー                                                                                                    | <b>ヒ</b> 人 <b> </b>                                                                                                    | コン人ナ                                                                                    | Д                                                                                                    | ● ログアウト                                                                                                    | <ul> <li>         ・・・・・・・・・・・・・・・・・・・・・・・・・・・・・</li></ul>                                                                                                    |
|---------------------------------------|----------------------------------------------------------------------------------------------------|----------------------------------------------------------------------------------------------------|----------------------------------------------------------------------------------------------------|-----------------------------------------------------------------------------------------|----------------------------------------------------------------------------------------------------|----------------------------------------------------------------------------------------------------|----------------------------------------------------------------------------------------------------|
| <u>第メニュー</u> > 事業所の特色                 |                                                                                                    |                                                                                                    |                                                                                                    |                                                                                         |                                                                                                    |                                                                                                    |                                                                                                    |
| TOPZ=a=                               | 事業所の特色                                                                                                    |                                                                                                    |                                                                                                    |                                                                                         |                                                                                                    |                                                                                                    |                                                                                                    |
| 基本情報                                  | ※「事業所の特色」の入力は必須ではなく、任意となります。                                                                                                    |                                                                                                    |                                                                                                    |                                                                                         |                                                                                                    |                                                                                                    |                                                                                                    |
| 建空情報(旧調査情報)                           | 就某用の例女社                                                                                                    |                                                                                                    |                                                                                                    |                                                                                         |                                                                                                    |                                                                                                    |                                                                                                    |
| 重業所の特色                                | \$1 × 91                                                                                                    |                                                                                                    |                                                                                                    |                                                                                         |                                                                                                    |                                                                                                    |                                                                                                    |
| 都道府东独自项目                              | 利用者の男女比                                                                                                    |                                                                                                    |                                                                                                    |                                                                                         |                                                                                                    |                                                                                                    |                                                                                                    |
| システム上、基本情報と運営情報の                      | 女: / 秀:                                                                                                    |                                                                                                    |                                                                                                    |                                                                                         |                                                                                                    |                                                                                                    |                                                                                                    |
| 両方を提出後は、都道府県独自項目<br>本線地で含ませんので、ご注意くださ | 従業員の年齢構成                                                                                                    |                                                                                                    |                                                                                                    |                                                                                         |                                                                                                    |                                                                                                    |                                                                                                    |
| U.,                                   | 20代: 人 / 10代:                                                                                                    | 1/                                                                                                    | NH6: A > 50%                                                                                                    | 人/68                                                                                    | R~: A                                                                                                    |                                                                                                    |                                                                                                    |
| 調査票を提出する際には、都道府県<br>独自項目、基本情報、運営情報の順  | 利用者の年齢構成                                                                                                    |                                                                                                    |                                                                                                    |                                                                                         |                                                                                                    |                                                                                                    |                                                                                                    |
| 響で提出するようお願いいたします。                     | ~64歳: 人/15~74歳: 人/75~94歳: 人/15~94歳: 人/15卷~: 人                                                                                                    |                                                                                                    |                                                                                                    |                                                                                         |                                                                                                    |                                                                                                    |                                                                                                    |
| 对象事業所                                 | 従業員の特色に関する自由症                                                                                                    | 1.派给由记述: 判                                                                                                    | 翻行テキスト2,000文字以内                                                                                                    | ò                                                                                       |                                                                                                    |                                                                                                    |                                                                                                    |
| 1.12 BB(2, 1 (constru-                |                                                                                                    |                                                                                                    |                                                                                                    |                                                                                         |                                                                                                    |                                                                                                    | ~                                                                                                    |
| 事業所番号:<br>ヴルーゴな称:                     |                                                                                                    |                                                                                                    |                                                                                                    |                                                                                         |                                                                                                    |                                                                                                    |                                                                                                    |
| NER STAT                              | 利用者の特色に関する自由症                                                                                                    | 2述《自由記述:#                                                                                                    | 時行テキスト2400文字以内                                                                                                    | p                                                                                       |                                                                                                    |                                                                                                    |                                                                                                    |
| THE R. P. LEWIS CO.                   |                                                                                                    |                                                                                                    |                                                                                                    |                                                                                         |                                                                                                    |                                                                                                    |                                                                                                    |
| 10.884.01100000                       |                                                                                                    |                                                                                                    |                                                                                                    |                                                                                         |                                                                                                    |                                                                                                    |                                                                                                    |
|                                       |                                                                                                    |                                                                                                    |                                                                                                    |                                                                                         |                                                                                                    |                                                                                                    | -                                                                                                    |
|                                       | サービスの内部に関する自由                                                                                                    | 记述(自由记述:                                                                                                    | 被敲行テキスト2.000文字は                                                                                                    | PD                                                                                      |                                                                                                    |                                                                                                    |                                                                                                    |
|                                       |                                                                                                    |                                                                                                    |                                                                                                    |                                                                                         |                                                                                                    |                                                                                                    | ×                                                                                                    |
|                                       |                                                                                                    |                                                                                                    |                                                                                                    |                                                                                         |                                                                                                    |                                                                                                    |                                                                                                    |
|                                       |                                                                                                    |                                                                                                    |                                                                                                    |                                                                                         |                                                                                                    |                                                                                                    |                                                                                                    |
|                                       | 併読されているサービス(自由                                                                                                    | u记述:褚朝行于:                                                                                                    | キスト2,800文字以内)                                                                                                    |                                                                                         |                                                                                                    |                                                                                                    |                                                                                                    |
|                                       |                                                                                                    |                                                                                                    |                                                                                                    |                                                                                         |                                                                                                    |                                                                                                    | •                                                                                                    |
|                                       |                                                                                                    |                                                                                                    |                                                                                                    |                                                                                         |                                                                                                    |                                                                                                    |                                                                                                    |
|                                       | COMMONTHING BEAC                                                                                                    | 00000000                                                                                                    | 2-3885                                                                                                    | t-lata)                                                                                 |                                                                                                    |                                                                                                    |                                                                                                    |
|                                       | 定向に対する空き数(自由記)                                                                                                    | 法:羊角数学)                                                                                                    |                                                                                                    |                                                                                         |                                                                                                    |                                                                                                    | *                                                                                                    |
|                                       | 定用に対する空き数((a)曲記:<br>空き数: ノ 定向:<br>● 画像: 動画登録                                                                                                    | 道: <b>羊角数中)</b><br>(空)                                                                                                    | 9款更新日時:2012年06月01                                                                                                    | 8)                                                                                      |                                                                                                    |                                                                                                    | *                                                                                                    |
|                                       | 空間に対する空古数(0mm22)<br>空目数: / 定用:<br>● 画像・動画登録<br>※著作権や向像権にし<br>再考った(0.                                                                                                    | <ul> <li>(空)</li> <li>(空)</li> <li>(空)</li> <li>(空)</li> <li>(空)</li> <li>(空)</li> <li>(空)</li> <li>(空)</li> <li>(空)</li> <li>(空)</li> <li>(空)</li> <li>(空)</li> <li>(空)</li> <li>((((((((((((((((((((((((((((((((((((</li></ul>                                                                                                    | 予放更新日時:2012年06月01<br>: 序・良俗に 反しないもの                                                                                                    | 日)<br>のみ、ご登録<7<br>天帝つっ(4)                                                               | Eðis.                                                                                                    | 茶巻つov(ji)                                                                                                    |                                                                                                    |
|                                       | <ul> <li>三角に対する空き数(自由紀:<br/>空き数: / 三角:</li> <li>画像・我美容登録<br/>※著作権や向後権に<br/>画像ンパル</li> <li>※peファイルのみ</li> </ul>                                                                                                    | <ul> <li>(空)</li> <li>(空)</li> <li>(空)</li> <li>(団)</li> <li>(団)</li> <li>(団)</li> <li>(ロ)</li> <li>(ロ)</li></ul>                                                                                                    | 「奈夏新日時: 2012年06月01<br>」序・良俗に反しないもの<br>」                                                                                                    | 日)<br>のみ、ご登録 <br 画像ファイル2                                                                | 2ðu.                                                                                                    | 裏非ファイル                                                                                                    | 4                                                                                                    |
|                                       | <ul> <li>定時に対する交支後(信頼2)</li> <li>交支法: / 定約:</li> <li>一 画像・鉄面包数</li> <li>※ 部件後や尚後場に</li> <li>高能クッイル</li> <li>為(アン・イルのみ)</li> <li>※ (通数につき100K(成功))</li> </ul>                                                                                                    | <ul> <li>(空)</li> <li>(空)</li> <li>(空)</li> <li>(空)</li> <li>(空)</li> <li>(空)</li> <li>(空)</li> <li>(空)</li> <li>(空)</li> <li>(空)</li> <li>(空)</li> <li>(空)</li> <li>(空)</li> <li>(空)</li> <li>(空)</li> <li>(空)</li> <li>(空)</li> <li>(空)</li> <li>(空)</li> <li>(空)</li> <li>((((((((((((((((((((((((((((((((((((</li></ul>                                                                                                    | 数更新日時:2012年06月01<br>(序・良俗に 反しない もの<br>)                                                                                                    | B)<br>のみ、ご登録く7<br>画線ファイル2<br>回この画作を刷<br>回この画作を刷                                         | こさい。<br>●短<br>除する<br>らPRLたい画作にすく                                                                                                    | 画像ファイル<br>この画像<br>この画像                                                                                                    | a<br>変統<br>を利加する<br>を取りたんに通応でする                                                                                                    |
|                                       | <ul> <li>定時に対する交支後(信頼2):</li> <li>交支款: / 定和:</li> <li>一 画像: 鉄面登録<br/>※著作権や尚後期に「<br/>高権クバル<br/>第1027-(私の)</li> <li>第1027-(私の)</li> <li>第10827-(私の)</li> <li>第10827-(私の)</li> <li>第10827-(私の)</li> <li>第10827-(私の)</li> </ul>                                                                                                    | <ul> <li>         ・主角数中)         ・(空)         ・(空)         ・(空)         ・しの画体・         ・この画体・         ・この画体・         ・この画体・         ・・         ・・・         ・・・・・・・</li></ul>                                                                                                    | 2歳更新日時:2012年06月01<br>1序・良俗に 取しないもの<br>1<br>1回<br>1回<br>1回<br>1回<br>1回<br>1回<br>1回<br>1回<br>1回<br>1回<br>1回<br>1回<br>1                                                                                                    | 日 )<br>のみ、ご登録く/<br>画成ファイル2<br>この画体を刺<br>この画体を奏                                          | こさい。<br>● 一部<br>除する<br>らPRLたい面面にす?<br>・<br>・<br>・                                                                                                    | 画称ファイル<br>この画像<br>この画像<br>385文平した、半月                                                                                                    | 。<br>一<br>変統<br>これがまする<br>さまれかれたい画像にする<br>本数                                                                                                    |
|                                       | 定員に対する空き後(由組之<br>空き)計: 2251: 2251:<br>● (画像 地名会話<br>来著作権や肖 使場(二)<br>画像 こうさ10K(低))<br>単 画像 こうさ10K(低))<br>動廠 つってん1                                                                                                    | <ul> <li>読 手角執子)</li> <li>(空)</li> <li>(空)</li> <li>(回)</li> <li>(回)</li> <li>((回)</li> <li>((u)</li> <li>((u)</li></ul>                                                                                                    | 2 数更新日時: 2012年6月01<br>序・良俗に 友しないもの                                                                                                    | 日 )<br>のみ、ご登録く7<br>画成ファイル1<br>回この画作を利<br>回この画作を発                                        | ださい。<br>様する                                                                                                    | 画像ファイル<br>この画像<br>200万代<br>200万代                                                                                                    | a<br>Beller<br>Sell PR.D. Genero<br>Sell PR.D. Genero<br>Sell PR.D. Genero                                                                                                    |
|                                       | <ul> <li>三角に対する支き後(由金之)</li> <li>三角に対する支き後(由金之)</li> <li>三角、坂田公装</li> <li>※第个後の前途注意(</li> <li>第二字である)</li> <li>第二字である)</li> <li>第二字である)</li> <li>第二字である)</li> <li>第二字である)</li> <li>第二字である)</li> <li>第二字である)</li> <li>第二字である)</li> <li>第二字である)</li> <li>第二字である)</li> <li>第二字である)</li> <li>第二字である)</li> </ul>                                                                                                    | <ul> <li>(空)</li> <li>(空)</li> <li>(空)</li> <li>(空)</li> <li>(空)</li> <li>(空)</li> <li>(空)</li> <li>(空)</li> <li>(空)</li> <li>(空)</li> <li>(空)</li> <li>(空)</li> <li>(空)</li> <li>(空)</li> <li>((1))</li> <li>((1))<!--</td--><td>2数更新日時:2012年68月01<br/>序・自俗に双しないもの<br/>9<br/>20<br/>20<br/>20<br/>20<br/>20<br/>20<br/>20<br/>20<br/>20<br/>20<br/>20<br/>20<br/>20</td><td><ul> <li>B)</li> <li>のみ、ご登録(1)</li> <li>置この画件を利</li> <li>この画件を剥</li> </ul></td><td>ださい。<br/>第122<br/>ゆすち<br/>らPR.2.1 面前にすり<br/>リング検知4:<br/>『<br/>』</td><td>番売ファイル<br/>この価格<br/>この価格<br/>お炊字しが、キタ</td><td>۰<br/>(۱۹۹۳)<br/>۱۹۹۹)<br/>۱۹۹۹)<br/>۱۹۹)<br/>۱۹۹۹)<br/>۱۹۹</td></li></ul> | 2数更新日時:2012年68月01<br>序・自俗に双しないもの<br>9<br>20<br>20<br>20<br>20<br>20<br>20<br>20<br>20<br>20<br>20<br>20<br>20<br>20                                                                                                    | <ul> <li>B)</li> <li>のみ、ご登録(1)</li> <li>置この画件を利</li> <li>この画件を剥</li> </ul>              | ださい。<br>第122<br>ゆすち<br>らPR.2.1 面前にすり<br>リング検知4:<br>『<br>』                                                                                                    | 番売ファイル<br>この価格<br>この価格<br>お炊字しが、キタ                                                                                                    | ۰<br>(۱۹۹۳)<br>۱۹۹۹)<br>۱۹۹۹)<br>۱۹۹)<br>۱۹۹۹)<br>۱۹۹ |
|                                       | 2月12日19522月10日回22<br>22月12 / 2月12<br>● 一冊中: 中国の登録<br>※ 一冊中: 中国の登録<br>第日かったん<br>第日かったん<br>第日かったん<br>第日かったん<br>第日かったん<br>第日かったん<br>第日かったん<br>第日かったん                                                                                                    | <ul> <li>(空)</li> <li>(空)</li> <li>(空)</li> <li>(空)</li> <li>(空)</li> <li>(空)</li> <li>(空)</li> <li>(空)</li> <li>(空)</li> <li>(空)</li> <li>(空)</li> <li>(空)</li> <li>(空)</li> <li>((1))</li> <li>((1))</li></ul>                                                                                                    | 2数更新日時:2012年45月01<br>(停・夏(倍)に双しないもの<br>)<br>(<br>一)<br>(<br>一)<br>(<br>一)<br>(<br>一)<br>(<br>一)<br>(<br>一)<br>(<br>一)<br>(                                                                                                    | <ul> <li>B)</li> <li>のみ、ご登録くび</li> <li>置からした</li> <li>この画作を見</li> <li>この画作を見</li> </ul> | (さい)。<br>(学校)<br>ゆける<br>らPRLA(画称にす)<br>(リング気(時):<br>()                                                                                                    | 番売ファイル<br>この面積<br>この面積<br>お炊字以内、本件                                                                                                    | a<br>BABATS<br>SRUPALALARICTS<br>IKR                                                                                                    |
|                                       | <ul> <li>第時に対する交換低価値2</li> <li>23時: 23時: 23時: 28時</li> <li>第二次</li> <li>第二次</li> <li></li></ul>                                                                                                    | <ul> <li>第二十月数十7)</li> <li>(32)</li> <li>(32)</li></ul>                                                                                                    | 生まれていた。 またので、 またので、 またのので、 またので、 またので、 またので、 またのので、 またので、 またので、 またので、 またので、 またので、 またので、 またので、 またので、 またので、                                                                                                    | <ul> <li>B)</li> <li>のみ、ご登録くび</li> <li>置からした</li> <li>この画作を見</li> <li>この画作を見</li> </ul> | (さい。<br>(学校)<br>ゆける<br>らPRLだ(画的にけ)<br>(リング気(時に)<br>(                                                                                                    | 高市ファイル<br>この面積<br>200面積<br>200面積                                                                                                    | a<br>estars<br>tatra.cv.aacrs<br>xxx                                                                                                    |
|                                       | 2月に2月9522日(19522日)<br>2日) 2日) 2日)<br>9日 前日 5日(日日)<br>前日ンイル<br>3日(日日) 2日 1日<br>1日(日日)<br>1日 1日)<br>1日 1日<br>1日<br>1日<br>1日<br>1日<br>1日<br>1日<br>1日<br>1日<br>1日<br>1日<br>1日<br>1日<br>1                                                                                                    | <ul> <li>(空)</li> <li>(空)</li> <li>(空)</li> <li>(空)</li> <li>(空)</li> <li>(空)</li> <li>(空)</li> <li>(空)</li> <li>(空)</li> <li>(空)</li> <li>(空)</li> <li>(空)</li> <li>(空)</li> <li>(空)</li> <li>(空)</li> <li>(空)</li> <li>(空)</li> <li>(空)</li> <li>(空)</li> <li>(空)</li> <li>(空)</li> <li>(空)</li> <li>((空)</li> <li>((空)</li> <li>((空)</li> <li>((空)</li> <li>((空)</li> <li>((((((((((((((((((((((((((((((((((((</li></ul>                                                                                                    | 201天的日時:2012年06月01<br>(序・良田に 取しないものの<br>)<br>(年4日から、初日に 取しないものの<br>)<br>(年4日から、日本の日本の日本の日本の日本の日本の日本の日本の日本の日本の日本の日本の日本の日                                                                                                    | 日)<br>のみ、ご登録く7<br>間つか日本を利<br>回っの画像を創                                                    | 2月11。<br>第175<br>1975年1月1日<br>1927年1月1日<br>1927年1月1日<br>1927年1月1日<br>1927年1月1日<br>1927年1月1日<br>1927年1月1日<br>1927年1月1日<br>1927年1月1日<br>1927年1月1日<br>1927年1月1日<br>1937年1月1日<br>1937<br>1937<br>1937<br>1937<br>1937<br>1937<br>1937<br>1937                                                                                                    | 武庫ファイル     この温度     この温度     ズアに約、半月     マスの温度     マスの温度     マスの     マスの     マ                                                                                                    | 4<br>各時75<br>各時75<br>第2<br>第2<br>第2<br>第2<br>第2<br>第2<br>第2<br>第2<br>第2<br>第2                                                                                                    |
|                                       | <ul> <li>定用に対する空原の価値2</li> <li>2210: 2210: 2110</li> <li>第二、2110</li> <li>第二、2110</li> <li>第二、4210</li> <li>第二、4210</li> <li>第</li></ul>                                                                                                    | <ul> <li>(空)</li> <li>(空)</li> <li>(空)</li> <li>(空)</li> <li>(空)</li> <li>(空)</li> <li>((空)</li> <li>((空)</li> <li>((空)</li> <li>((((((((((((((((((((((((((((((((((((</li></ul>                                                                                                    | 2012年10日時:2012年06月01<br>(学・夏1倍)に双しないもの<br>(学・夏1倍)に双しないもの<br>(学うないもの)<br>(学うないもの)<br>(学)<br>(学)<br>(学)<br>(学)<br>(学)<br>(学)<br>(学)<br>(学)<br>(学)<br>(学                                                                                                    | 日)<br>のみ、ご登録く7<br>高ポンテイル3<br>この画件を制<br>この画件を創                                           | ださい。<br>第125<br>67月251日前にす<br>リング発明41:<br>リング発明41:<br>メ                                                                                                    | 高売ファイル<br>この酒様<br>この酒様<br>385文下しれ、半月<br>385文下しれ、半月                                                                                                    | 3<br>840975<br>880975<br>880975,51480:75<br>880<br>880<br>8                                                                                                    |
|                                       | <ul> <li>定時に対ち交支換(GMB22)</li> <li>ごを用いてきための</li> <li>不合いための</li> <li>スロンティル</li> <li>スロンティルの</li> <li>スロンティルの</li> <li>スロンティルの</li> <li>スロンティル</li> <li>MRDンティル1</li> <li>MRDンティル2</li> </ul>                                                                                                    | <ul> <li>(空)</li> <li>(空)</li> <li>(空)</li> <li>(空)</li> <li>(空)</li> <li>(空)</li> <li>(空)</li> <li>(空)</li> <li>(空)</li> <li>(空)</li> <li>(空)</li> <li>(空)</li> <li>(空)</li> <li>(空)</li> <li>(空)</li> <li>(空)</li> <li>(空)</li> <li>(空)</li> <li>((空)</li> <li>((((((((((((((((((((((((((((((((((((</li></ul>                                                                                                    | 意思を明日時に2012年06月01 (学・夏1日)に次してないもの (学生) (学生) (学生) (学生) (学生) (学生) (学生) (学生)                                                                                                    | B)<br>のみ、ご登録(A<br>副市ファイル2<br>この画件を到<br>この画件を発                                           | Eðil,<br>第25<br>875<br>974.2(番前にす)<br>リング秋時日:<br>第<br>リング秋時日:<br>第                                                                                                    | 高売ファイル<br>この通信<br>この通信<br>別なすしれ、半月                                                                                                    | 3<br>()<br>()<br>()<br>()<br>()<br>()<br>()<br>()<br>()<br>()                                                                                                    |
|                                       | 2月に2月952日<br>22月1: 2月15<br>2月15 2月15<br>第日日日日日日<br>第日日日日日日<br>第日日日日日日<br>第日日日日日<br>第日日日日日<br>第日日日日日<br>第日日日日日<br>第日日日日日<br>第日日日日日<br>第日日日日日<br>第日日日日<br>第日日日日<br>第日日日日<br>第日日日<br>第日日日<br>第日日<br>第二日<br>第二                                                                                                    | <ul> <li>(空)</li> <li>(空)</li> <li>(空)</li> <li>(空)</li> <li>(空)</li> <li>(空)</li> <li>(空)</li> <li>(空)</li> <li>(空)</li> <li>(空)</li> <li>(空)</li> <li>(空)</li> <li>(空)</li> <li>(空)</li> <li>(空)</li> <li>((空)</li> <li>((空)</li> <li>((((((((((((((((((((((((((((((((((((</li></ul>                                                                                                    | 201天 10日41:2012年46月01<br>1字- 夏(田)に 双しないもの<br>(学生)<br>2月10日<br>2月11日<br>2月111日<br>2月111日<br>2月111日<br>2月111日<br>2月111日<br>2月111日<br>2月111日<br>2月1111<br>2月11111<br>2月11111<br>2月1111111<br>2月11111111 | B)<br>のみ、ご登録(J<br>圏ボファイル2<br>この画件を到<br>この画件を発                                           | それ)。<br>使用:<br>かする。<br>かする、<br>のののです。<br>のののです。<br>ののです。<br>ののです。<br>ののでする。<br>ののです。<br>ののでする。<br>ののでする<br>ののでする。<br>ののでする。<br>ののです。<br>ののです。<br>ののでする<br>ののでする<br>のののでする<br>のののでする<br>ののでする<br>のののでする<br>のののでする<br>のののでする<br>のののでする<br>ののでする<br>ののでする<br>ののでする<br>ののでする<br>ののでする<br>ののです<br>ののでする<br>ののでする<br>ののでする<br>ののでする<br>ののでする<br>ののでする<br>ののでする<br>ののでする<br>ので                                                                                                    | ※ 単立つ一方<br>この通信<br>この通信<br>2000年<br>2000年<br>2000<br>2000<br>200<br>2000<br>2000<br>2000<br>2000<br>2000<br>2000<br>2000<br>2000<br>2000<br>2000<br>2000<br>2000<br>2000<br>2000<br>2000<br>2000<br>2000<br>2000<br>2000<br>2000<br>2000<br>200<br>2000<br>200 | 4<br>806/875<br>280/98,21 480(75<br>580<br>880<br>1                                                                                                    |
|                                       | 2月に2月9522日(19522日)<br>22月1: 2月11日<br>第二日日日日日日日日日日日日日日日日日日日日日日日日日日日日日日日日日日                                                                                                    | <ul> <li>読手角執子)         <ul> <li>(空川</li> <li>(空川</li> <li>((空川</li> <li>((空川</li> <li>((((((((((((((((((((((((((((((((((((</li></ul></li></ul>                                                                                                    | 会社更新日時:2012年46月9日<br>(序・夏日帝に及してないもの)<br>(日本)<br>(日本)<br>(日本)<br>(日本)<br>(日本)<br>(日本)<br>(日本)<br>(日本                                                                                                    | B)<br>のみ、ご登録(7<br>間(ホン・バル3<br>この面件を料<br>口の面件を新                                          | だあい。<br>(学校)<br>なかる。<br>かかる、<br>のかれたい<br>面和にすい<br>し<br>シンク教(JARL:<br>メ                                                                                                    | <ul> <li>         ・ この通路         ・ この通路         ・・・・・・・・・・・・・・・・・・・・・・・・・・・・・</li></ul>                                                                                                    | ۵<br>()<br>()<br>()<br>()<br>()<br>()<br>()<br>()<br>()<br>()                                                                                                    |
|                                       | <ul> <li>第時に対する空景像(4)前22</li> <li>2210: 2210: 2810</li> <li>第日、一次日、一次日、日本</li> <li>第日、一次日、日本</li> <li>第日につくためう</li> <li>第日につくためう</li> <li>第日にのう</li> <li>第日にのう</li> <li>第日にのう</li> <li>第日にのう</li> <li>第日にのう</li> <li>第日にのう</li> <li>第日にのう</li> <li>第日にのう</li> <li>第日にのう</li> <li>第日にのう</li> <li>第日にのう</li> <li>第日にのう</li> <li>第日にのう</li> <li>第日にのう</li> <li>第日にのう</li> <li>第日にのう</li> <li>第日にのう</li></ul>                                                                                                    | <ul> <li>法:手角数节)</li> <li>《空川</li> <li>(空川</li> <li>(空川</li> <li>(三)</li> <li>(三)&lt;</li></ul>                                                                                                    | 2世史 約日時:2012年46月01<br>「孝・夏(田): 双しないもの<br>1<br>2<br>1<br>2<br>1<br>1<br>2<br>1<br>2<br>1<br>1<br>1<br>1<br>1<br>1<br>1<br>1<br>1<br>1<br>1<br>1<br>1                                                                                                    | 8)<br>のみ、ご登録び<br>部ファイル2<br>この酒曲を利<br>この酒曲を利                                             | CB11。<br>単語<br>PFL251番目にす<br>リンク別は解:<br>リンク別は解:<br>メ                                                                                                    | (日本) (日本) (日本) (日本) (日本) (日本) (日本) (日本)                                                                                                    | 3<br>58/679.51.53/62/75<br>58/679.51.63/62/75<br>58/82<br>58/82<br>58/8<br>58/8                                                                                                    |
|                                       | 二 現に対する之意 (Galacia<br>2 空泊: 2 定泊: 2 定泊:<br>2 空泊: 2 定泊:<br>第 一次の (Galacia)<br>第 通行注 つき (Galacia)<br>第 通行注 つき (Galacia)<br>単通じご うさ (Galacia)<br>輸航ジャイ (Galacia)<br>輸航ジャイ (Galacia)                                                                                                    | <ul> <li>(空川)</li> <li>(空川)</li> <li>(空川)</li> <li>(空川)</li> <li>(三)</li> <li>(三)&lt;</li></ul>                                                                                                    | 2011年10日時に2012年46月0日<br>1月7-日日に双したないもの<br>1月7-日日日に双したないもの<br>1月7-日日日日<br>1月7-日日日日日<br>1月7-日日日日日日<br>1月7-日日日日日日日<br>1月7-日日日日日日日<br>1月7-日日日日日日日日<br>1月7-日日日日日日日日日<br>1月7-日日日日日日日日日<br>1月7-日日日日日日日日日<br>1月7-日日日日日日日日<br>1月7-日日日日日日日日日<br>1月7-日日日日日日日日日<br>1月7-日日日日日日日日日<br>1月7-日日日日日日日日日日<br>1月7-日日日日日日日日日<br>1月7-日日日日日日日日日日日日<br>1月7-日日日日日日日日日日<br>1月7-日日日日日日日日日日<br>1月7-日日日日日日日日日日日日<br>1月7-日日日日日日日日日日<br>1月7-日日日日日日日日日日<br>1月7-日日日日日日日日日日<br>1月7-日日日日日日日日日日日日<br>1月7-日日日日日日日日日<br>1月7-日日日日日日日日日日日<br>1月7-日日日日日日日日日日日日<br>1月7-日日日日日日日日日日日日<br>1月7-日日日日日日日日日日日日日日日日日日日日日日日日日日日日日日日日日日日日                                                                                                    | B)<br>のみ、ご登録び<br>副標ファイル1<br>この画像を利<br>この画像を創                                            | 2311。<br>使用:<br>かする<br>られたに確認にすう<br>リング知識にない<br>リング説いれた。<br>第<br>リング説いれた。<br>第<br>1<br>リング説いれた。<br>第<br>1<br>1<br>1<br>1<br>1<br>1<br>1<br>1<br>1<br>1<br>1<br>1<br>1                                                                                                    | <ul> <li>         ・ ・・・・・・・・・・・・・・・・・・・・・・・・・・・</li></ul>                                                                                                    | 3<br>संप्रीम 5<br>स्वर (मग, 5), खंगा: 75<br>अप्रस<br>अप्रस<br>प्रस्त                                                                                                    |
|                                       | <ul> <li>第時に打ちな空間(Galacia)</li> <li>2月1: 一次日本</li> <li>2月2: 一次日本</li> <li>2月2: 一次日本</li> <li>2月3: 一次日本</li> <li>2月3: 一次日本</li> <li>2月4: 一次日本</li> <li>2月4: 一次日本</li> <l< td=""><td><ul> <li>(空)</li> <li>(空)</li> <li>(空)</li> <li>(空)</li> <li>(空)</li> <li>(空)</li> <li>((((((((((((((((((((((((((((((((((((</li></ul></td><td>(第三集) MEHE-2012年06月01<br/>(第三集) (第三集) (第三集)<br/>(第三集) (第三集) (第三集)<br/>(第三集) (第三集)<br/>(第三集) (第三集)<br/>(第三集)<br/>(第三集) (第三集)<br/>(第三集)<br/>(第三集)<br/>(第三集)<br/>(第三集)<br/>(第三集)<br/>(第三集)<br/>(第三集)<br/>(第三集)<br/>(第三集)<br/>(第三集)<br/>(第三集)<br/>(第三集)<br/>(第三集)<br/>(第三集)<br/>(第三集)<br/>(第三集)<br/>(第三集)<br/>(第三集)<br/>(第三集)<br/>(第三集)<br/>(第三集)<br/>(第三集)<br/>(第二集)<br/>(第二集)<br/>(第三集)<br/>(第二集)<br/>(第三集)<br/>(第三集)<br/>(第二集)<br/>(第二集)<br/>(<br/>(<br/>(<br/>(</td><td>B)<br/>のみ、ご登録くび<br/>離りつくい3<br/>回の面件を知<br/>日この面件を発</td><td>2311。<br/>使用<br/>1975<br/>1975</td><td></td><td>a (BRR)<br/>SERVICE SERVICE<br/>SERVICE SERVICE<br/>SERVICE SERVICE<br/>SERVICE SERVICE<br/>SERVICE SERVICE<br/>SERVICE SERVICE<br/>SERVICE SERVICE<br/>SERVICE SERVICE SERVICE<br/>SERVICE SERVICE SERVICE<br/>SERVICE SERVICE SERVICE<br/>SERVICE SERVICE SERVICE<br/>SERVICE SERVICE SERVICE<br/>SERVICE SERVICE SERVICE<br/>SERVICE SERVICE SERVICE<br/>SERVICE SERVICE SERVICE<br/>SERVICE SERVICE SERVICE<br/>SERVICE SERVICE SERVICE SERVICE<br/>SERVICE SERVICE SERVICE SERVICE<br/>SERVICE SERVICE SERVICE SERVICE<br/>SERVICE SERVICE SERVICE SERVICE SERVICE<br/>SERVICE SERVICE SERVICE SERVICE SERVICE SERVICE<br/>SERVICE SERVICE SERVIC</td></l<></ul> | <ul> <li>(空)</li> <li>(空)</li> <li>(空)</li> <li>(空)</li> <li>(空)</li> <li>(空)</li> <li>((((((((((((((((((((((((((((((((((((</li></ul>                                                                                                    | (第三集) MEHE-2012年06月01<br>(第三集) (第三集) (第三集)<br>(第三集) (第三集) (第三集)<br>(第三集) (第三集)<br>(第三集) (第三集)<br>(第三集)<br>(第三集) (第三集)<br>(第三集)<br>(第三集)<br>(第三集)<br>(第三集)<br>(第三集)<br>(第三集)<br>(第三集)<br>(第三集)<br>(第三集)<br>(第三集)<br>(第三集)<br>(第三集)<br>(第三集)<br>(第三集)<br>(第三集)<br>(第三集)<br>(第三集)<br>(第三集)<br>(第三集)<br>(第三集)<br>(第三集)<br>(第三集)<br>(第二集)<br>(第二集)<br>(第三集)<br>(第二集)<br>(第三集)<br>(第三集)<br>(第二集)<br>(第二集)<br>(<br>(<br>(<br>(                                                                                                    | B)<br>のみ、ご登録くび<br>離りつくい3<br>回の面件を知<br>日この面件を発                                           | 2311。<br>使用<br>1975<br>1975 |                                                                                                    | a (BRR)<br>SERVICE SERVICE<br>SERVICE SERVICE<br>SERVICE SERVICE<br>SERVICE SERVICE<br>SERVICE SERVICE<br>SERVICE SERVICE<br>SERVICE SERVICE<br>SERVICE SERVICE SERVICE<br>SERVICE SERVICE SERVICE<br>SERVICE SERVICE SERVICE<br>SERVICE SERVICE SERVICE<br>SERVICE SERVICE SERVICE<br>SERVICE SERVICE SERVICE<br>SERVICE SERVICE SERVICE<br>SERVICE SERVICE SERVICE<br>SERVICE SERVICE SERVICE<br>SERVICE SERVICE SERVICE SERVICE<br>SERVICE SERVICE SERVICE SERVICE<br>SERVICE SERVICE SERVICE SERVICE<br>SERVICE SERVICE SERVICE SERVICE SERVICE<br>SERVICE SERVICE SERVICE SERVICE SERVICE SERVICE<br>SERVICE SERVICE SERVIC                                                                                                    |
|                                       | <ul> <li>二月にナドタを空間(1)曲点2</li> <li>三日に、一〇〇〇〇〇〇〇〇〇〇〇〇〇〇〇〇〇〇〇〇〇〇〇〇〇〇〇〇〇〇〇〇〇〇〇〇</li></ul>                                                                                                    | 48-14月1日<br>(空)<br>(空)<br>(空)<br>(空)<br>(空)<br>(空)<br>(空)<br>(空)                                                                                                    | 会社更約日時:2012年4月月日<br>(序・夏日帝): 2012年4日月日<br>(序・夏日帝): 2012年4日月日<br>(京・日本): 1012年5日<br>(京・日本): 1012年5日<br>(京・日本): 1012年5日): 1012年5日): 101255555555555555555555555555555555555                                                                                                    | B)<br>のみ、ご意味(が<br>高いの画作を知<br>この画作を発                                                     | C311。<br>(明末)<br>ながえた(前にすべ)<br>リンク発展解:<br>リンク発展解:<br>メ<br>リンク発展解:<br>メ<br>リンク発展解:<br>メ                                                                                                    | 2002 TLIP1, 44                                                                                                    | 4<br>49/075<br>18/074,0x 48/175<br>18/0<br>18/0<br>1                                                                                                    |
|                                       | <ul> <li>定時に対ち交支機(shink2)</li> <li>ごうけ、 / 定時:</li> <li>ごうけ、 / 定時:</li> <li>こうけ、 / 定時:</li> <li>こうけ、 / 定時:</li> <li>こうけ、 / 定時:</li> <li>こうけ、 / にたり、 / にたり、</li></ul>                                                                                                    | はよず角色サン<br>(空)<br>一<br>の面積<br>・<br>の面積<br>・<br>の面積<br>・<br>の面積<br>・<br>の面積<br>・<br>の面積<br>・<br>の面積<br>・<br>の<br>の<br>・<br>・<br>・<br>・<br>・<br>・<br>・<br>・<br>・<br>・<br>・<br>・<br>・<br>・<br>・<br>・                                                                                                    | 2012年10日時:2012年46月01<br>(学・夏1倍)に欠しないもの<br>1915年1日<br>1915年1日<br>1915年11<br>1915年11<br>1915<br>11<br>1915<br>11<br>1915<br>11<br>1915<br>11<br>1915<br>11<br>1915<br>11<br>1915<br>11<br>1915<br>11                                                                                                    | B)<br>のみ、ご数鉄(7<br>高の一人)<br>この画作を刻<br>この画作を刻                                             | ころい。<br>使用<br>たける<br>らりれんと、後期にすう<br>リンク教が解注:<br>リ<br>リンク教が解注:<br>メ<br>リ<br>・<br>、<br>、<br>、<br>、<br>、<br>、<br>、<br>、<br>、<br>、<br>、<br>、<br>、                                                                                                    | 807-r40<br>2084<br>2087-r40<br>2087-r40                                                                                                    | 3<br>58/07/5<br>58/07/5/5/6/6/75<br>58/07/5/5/6/6/75<br>58/07/5/6/6/75<br>58/07/5/6/6/75                                                                                                    |
|                                       | 二月に1月552年後の前回2<br>三月に1月552年後の前回2<br>三月1日の日本第二日<br>二月1日の日本第二日<br>二月1日の日本第二日<br>二月1日の日本第二日<br>二月1日の日本第二日<br>二月1日の日本<br>二月1日の日本<br>二月1日日日本<br>二月1日日日本<br>二月1日日日本<br>二月1日日日本<br>二月1日日日本<br>二月1日日本<br>二月1日本<br>二月1日日本<br>二月1日日本<br>二月11日日本<br>二月11日日本<br>二日11日日本<br>二日11日日本<br>二日11日日本<br>二日11日日本<br>二日11日日本<br>二日11日日本<br>二日11日日本<br>二日11日日本<br>二日11日日本<br>二日111日日本<br>二日111日日本<br>二日111日日本<br>二日111日日本<br>二日111日日本<br>二日111日日本<br>二日1111日日本<br>二日111日日日本<br>二日1111日日<br>二日11111日<br>二日111111                                                                                                    | <ul> <li>(2)</li> <li>(2)</li></ul>                                                                                                    | 2012年10日時:2012年06月01 (学生員(前):2012年06月01 (学生員(前):2012年06月01 (学生):2012年06月01 (学生):2012年10月 (学生):2012年10月 (学生):2012 (学生):2012 (学生):2012 (学生):2012 (学生):2012 (学生):2012 (学生):2012 (学生):2012 (学生):2012 (学生):2012 (学生):201 (学生):201 (学生)                                                                                                    | B)<br>のみ、ご登録び<br>聞かつべい3<br>この画件を見                                                       | 231<br>(#12)<br>8/13<br>6/π.2.( ап.:-т<br>у.)<br>у.)<br>γ.)<br>γ.)<br>γ.)<br>γ.)<br>(γ.)<br>(γ.)    | 8027407.47                                                                                                    | 3<br>58(1975)<br>58(1972)<br>58(1972)<br>58(                                                                                                    |
|                                       | <ul> <li>第時に打ちな空間(Galacia)</li> <li>2月1: 一次日本</li> <li>2月2: 一次日本</li> <li>2月2: 日本</li> <li>2月2: 日本</li> <li></li></ul>                                                                                                    | はよ <b>FAILT</b> )<br>(空)<br>前日ファイル・<br>(空)<br>の面相<br>)の面相<br>)の面相<br>)の面相<br>月<br>日本<br>9<br>日本<br>9<br>日本<br>9<br>日本<br>1<br>のの<br>の<br>く<br>型<br>2<br>の<br>日本<br>、<br>2<br>の<br>に<br>の<br>、<br>2<br>の<br>の<br>に<br>の<br>、<br>2<br>の<br>こ<br>り<br>、<br>く<br>の<br>つ<br>、<br>の<br>の<br>つ<br>、<br>の<br>の<br>つ<br>の<br>し<br>の<br>う<br>つ<br>に<br>の<br>つ<br>ろ<br>の<br>ろ<br>の<br>ろ<br>の<br>ろ<br>の<br>ろ<br>の<br>ろ<br>の<br>ろ<br>の<br>ろ<br>の<br>ろ<br>の                                                                                                    |                                                                                                    | B)<br>のみ、ご登録くび<br>部つっていい<br>この面前を設<br>この面前を登                                            | Control     Control     Contro     Control     Control     Control     Control     Control                                                                                                    | 8827-64<br>2088<br>2003<br>2003<br>2003<br>2003<br>2003<br>2003<br>2003                                                                                                    | a<br>selara.cs.aan.cr5<br>SELAra.cs.aan.cr5<br>SELAra.cs.aan.cr5<br>SELAra.cs.aan.cr5<br>SELAra.cs.aan.cr5<br>SELAra.cs.aan.cr5<br>SELAR.cs.aan.cs.aan.cs.aa                                                                                                    |
|                                       | <ul> <li>二用に対する空景な(mac2)</li> <li>二用に</li> <li>二用に</li> <li>二用に</li> <li>二用に</li> <li>二用に</li> <li>二月上</li> <li>二月上</li> <li>二月上</li> <li>二月上</li> <li>二月上</li> <li>二月二</li> <li>二月二</li></ul>                                                                                                    | 121 (21)<br>(21)<br>(21)<br>(21)<br>(21)<br>(21)<br>(21)<br>(21)                                                                                                    | 会社業的日時:2012年16月9日<br>(本)目前に及しないもの<br>(本)<br>(本)<br>(本)<br>(本)(本)(本)(本)(本)(本)(本)(本)(本)(本)(本)(********                                                                                                    | B)<br>のみ、ご登録(7                                                                          | Colling     Colling     Colling     Colling     Colling     Colling     Colling     Colling     Colling     Colling     Colling     Colling     Colling     Colling                                                                                                    | 10077147. #F                                                                                                    | SALE SALE SALE SALE SALE SALE SALE SALE                                                                                                    |
|                                       | <ul> <li>定時に対する空間(1)前回2</li> <li>ごかい、/ 定時:</li> <li>ごかい、/ 定時:</li> <li>このでは、</li> <li>第二の「なり」の「の」</li> <li>第二の「なり」</li> <li>第二の「なり」</li> <li>第二のの「なり」</li> <li>第</li></ul>                                                                                                    | 14: 半月前子)<br>(空)<br>(空)<br>(空)<br>(空)<br>(空)<br>(空)<br>(空)<br>(空)<br>(空)<br>(空                                                                                                    | 2012年10日時:2012年46月01<br>(学生員信)に欠しないもの<br>10日<br>11日<br>11日<br>11日<br>11日<br>11日<br>11日<br>11日                                                                                                    | B)<br>(0), ご会林(小)<br>(1)<br>(2)<br>(1)<br>(1)<br>(1)<br>(1)<br>(1)<br>(1)<br>(1)<br>(1  | 2311、<br>使用<br>2475<br>DFPL25<br>ロング数時程:<br>ロング数時程:<br>ロング数時程:<br>ロング数時程:<br>ロング数時程:<br>ロング数時程:<br>ロング数時程:<br>ロング数時程:<br>ロング数時程:<br>ロング数時程:<br>ロング数時程:<br>ロン<br>ロング数時程:<br>ロン<br>ロン<br>ロン<br>ロン<br>ロン<br>ロン<br>ロン<br>ロン<br>ロン<br>ロン                                                                                                    | 8007-00<br>College<br>Stoty Line 44<br>Stoty Line 44<br>Sto                                                                                                    | 3<br>58/07/5<br>58/07/5                                                                                                    |
|                                       | <ul> <li>二月にけり52巻線(Galaz)</li> <li>三方法</li> <li>三方法</li></ul>                                                                                                    | <ul> <li>(空辺)</li> <li>(空辺)</li> <li>(空辺)</li> <li>(空辺)</li> <li>(空辺)</li> <li>(三)</li> <li>(三)</li></ul>                                                                                                    | ままま 約日時:2012年06月01 (学 夏(街): 2012年06月01 (学 夏(街): 2012年06月01 (学 夏(街): 2012年07月 (学 夏(街): 2012年1月1 (学 夏(街): 2012年1月1 (学 夏(母): 2012年1月1 (学 夏(母): 2012年1月1 (学 月(母): 2012年1月1 (学 月(母): 2012年1月1 ())                                                                                                    | B)<br>のみ、ご登録び<br>間つっしい<br>この画件を知<br>この画件を見<br>この画件を見                                    | 2311。<br>第173<br>日からたい、日前にすい<br>リング秋山和:<br>リング秋山和:<br>第1<br>ロング秋山和:<br>第1<br>ロング<br>ロング秋山和:<br>第1<br>ロング<br>ロング<br>ロング<br>ロング<br>ロング<br>ロング<br>ロング<br>ロング                                                                                                    | 8872-63<br>Collection<br>20027439, 49<br>20027439, 49                                                                                                    | 3<br>586 597,51 GHL 75<br>586 597,51 GHL 75<br>587 59<br>1888<br>1880<br>1880<br>1890<br>1890<br>1990<br>1990                                                                                                    |
|                                       | <ul> <li>第時に打ちな空間(Galazia)</li> <li>第時に</li> <li>第時に</li> <li>第時に</li> <li>第時に</li> <li>2010</li> <li>第日からの言葉</li> <li>第日からの言葉</li> <li>第日のからの言葉</li> <li>第日のからの言葉</li> <li></li></ul>                                                                                                    | 488 (9 ABA)<br>(22)<br>(22)<br>(22)<br>(22)<br>(22)<br>(22)<br>(22)<br>(2                                                                                                    | ままま 約日時: 2012年16月9日<br>除・目前: 2012年16月9日<br>(本日本)、<br>(学校)、<br>(学校)、<br>(本日本)、<br>(本日本) (本日本) (<br>(本日本))、<br>(本日本) (<br>(本日本)) (<br>(本日本)) (<br>(本日))                                                                                                    | B)<br>のみ、ご登録び<br>部つったい<br>日の商作を見<br>日の商作を見<br>ろ<br>前の                                   | 23い。<br>第15<br>6FRL2(番目:T)<br>9579(JRE:<br>9579(JRE:<br>10579(JRE:<br>10579(JRE:<br>10577)ト                                                                                                    | 8007107.47                                                                                                    | 3<br>Shifty 3<br>Statistical and the second second seco                                                                                                    |

(2) 事業所の特色を記入する

- 1. この調査票の入力は必須ではなく、任意となります。必要な個所を入力し ます。
  - ※ ただし、入力の際は、指定基準に「事業所について広告をする場合にお いては、その内容が虚偽又は誇大なものであってはならない」と定めら れていることに留意の上、入力をお願いします。
  - ※ 数字で入力する箇所は半角英数字で、日時を入力する箇所(空き数更新 日時)は半角数字8桁で入力します。

(3) 画像ファイル・動画を投稿する

① 画像ファイルを投稿する

画像ファイルを3枚まで登録することができます。アップロード可能な画像フ ァイルは以下の形式となります。

拡張子が「.jpg」で1枚につきファイル容量 100KB までの画像ファイル。

上記以外のファイルをアップロードしようとすると、エラー画面を表示します。 また、極端な縦横比の画像をアップロードしようとすると、エラー画面を表示 します。(縦横サイズが165 ピクセルを超える画像については、比率を保持し たまま、165 ピクセルに自動調整されます。)

画像ファイルをアップロードする手順は以下の通りです。

- 1. ファイル送信ボタンをクリックします。
- 2. お使いの PC 内で画像ファイルを保存しているフォルダーを選択します。
- 3. アップロードする画像ファイルを選択します。
- 4. 「開く」ボタンをクリックします。
- 5. 「この内容で登録する」ボタンをクリックして完了です。(「プレビュー」 ボタンクリックで公表画面の表示イメージを確認できます。)

また、「この画像を最も PR したい画像にする」にチェックを入れると、チェックを入れた画像が公表画面の「事業所の概要」「事業所の詳細」に表示されます。

動画を投稿する

動画のタイトル、リンク先 URL、PR コメントの1 セットを、3 つまで登録することができます。

※ 画像ファイルは本システムのサーバ内に保存されますが、動画について は本システムのサーバ内に保存はできません。リンク先 URL のみの登録 となります。

動画を登録する手順は以下の通りです。

- 1. タイトル名を入力します。(255 文字以内)
- 2. リンク先 URL を入力します。(255 文字以内で半角英数字)
- 3. PR コメントを入力します。(2,000 文字以内、改行可能)
- 「この内容で登録する」ボタンをクリックして完了です。(「プレビュー」 ボタンクリックで公表画面の表示イメージを確認できます。)

(4) プレビュー画面を確認する

- 本システム内で入力値チェックが行われ、問題がなければ入力値を基に公 表画面の「事業所の特色」をプレビュー表示します。(実際の公表画面と はレイアウトが若干異なる場合があります。)
  - ※ 問題がある場合は、入力画面上部に全てのエラーリストが表示されます。 また、エラー箇所の背景が黄色に表示されます。
  - ※ 公表画面の「事業所の特色」をプレビュー表示しますが、左メニューや 調査票を切り替えるタブ、「印刷する」ボタン、「しおりをつける」ボ タン、フッターメニュー等、操作を制限している箇所がありますのでご 注意ください。
- (5) 記入した内容をシステムに登録する
- プレビュー画面を確認し、問題なければ「この内容で登録する」ボタンを クリックします。
  - ※ 事業所の特色だけは、都道府県への提出が不要ですので、プレビュー画 面の「この内容で登録する」ボタンをクリックすると即、公表画面の「事 業所の特色」に反映されます。
  - ※ プレビュー画面を表示しなくても、事業所の特色入力画面下部にある 「この内容で登録する」ボタンをクリックすると即、公表画面の「事業 所の特色」に反映されます。
  - ※ 事業所の特色のみを公表することはできませんが、基本情報、運営情報 が公表されている状態であれば、都道府県への提出、審査、受理、公表 の手順を踏まずに、すぐに公表することができます。
- 2. 事業所の特色の入力画面が開き、登録が完了となります。

#### 3.5.「都道府県独自項目」を記入する

都道府県独自項目は、事業所の情報をよりわかりやすく提供するために、国で 設定している全国一律の公表項目に加え、都道府県ごとに設けている項目です。 都道府県が設定した場合に左メニューに「都道府県独自項目」が表示されます。 入力は任意ですが、登録する場合は提出が必要となります。

※ 都道府県独自項目の設定がない場合は、左メニューに「都道府県独自項 目」は表示されません。その際は、提出の必要もありません。

「都道府県独自項目」をクリックすると、都道府県独自項目の入力画面が開き ます。

| 北海道                                        |                                                              |
|--------------------------------------------|--------------------------------------------------------------|
| <u> ダニュー</u> > 都道府県独自項目                    |                                                              |
| TOPX                                       | 都道府県独自項目                                                     |
| 基本情報                                       | ※「のべ」>21本重要訴の様報をトリわれりやオノ提供するために「熱道佐道「とに約」オンス適日です             |
| 運営情報(旧調査情報)                                | ふとのマークは学来川の時報によりカルツやすいた氏すのにのに、御道的先にとになりている時日です。<br>該問1(単一選択) |
| 事業所の特色                                     | ● A整備 ◎ B整備 ◎ C整備 ◎ D整備 ◎ E整備 ◎ F整備 ◎ G整備 ◎ H整備              |
| 都道府県独自項目                                   | 题图2/菌                                                        |
| ノステム上、基本情報と運営情報の                           |                                                              |
| 向方を提出後は、都道府県独自項目<br>E提出できませんので、ご注意くださ      | 1.5月92/11/13-22/01                                           |
| い。<br>調査票を提出する際には、都道府県<br>独自項目、基本情報、運営情報の順 |                                                              |
|                                            |                                                              |
| FC1RE59もよつのおいいとします。                        | (日田記述)<br>(日田記述)                                             |
| とうかいまた                                     |                                                              |
| 事業所番号:                                     | 读简5(自由記述)                                                    |
| ジループ名称:                                    | Î.                                                           |
| 関連事業所一覧                                    |                                                              |
| 118.82 (                                   | 副門G/107 初発)                                                  |
| 10. KE 6. (11. 1999)                       | 5000/00/73%                                                  |
|                                            |                                                              |
|                                            | 一時保存する 前のページに戻る                                              |
|                                            |                                                              |
|                                            | プレビュー ログアウト                                                  |
|                                            |                                                              |

(2) 都道府県独自項目を記入する

設問によっては、回答方法が異なります。以下に回答方法を記載します。

| 設問の回答欄          | 回答方法                    |  |  |
|-----------------|-------------------------|--|--|
| 単一選択(ラジオボタ      | 回答欄に表示されている選択肢のいずれか1    |  |  |
| ン               | つだけ選択可能。                |  |  |
| 単一選択(プルダウン)     | 回答欄に表示されている選択肢のいずれか1    |  |  |
|                 | つだけ選択可能。                |  |  |
| 複数選択(チェックボッ     | 回答欄に表示されている選択肢が複数選択可    |  |  |
| クス)             | 能。                      |  |  |
| 自由記述(1 行テキスト    | 改行を含めない1行の文章を入力可能。      |  |  |
| 255 文字以内)       |                         |  |  |
| 自由記述(複数行テキス     | 改行を含める複数行の文章を入力可能。      |  |  |
| ト 255 文字以内)     |                         |  |  |
| URL 登録(1 行テキスト) | ホームページのアドレス等の URL を半角英数 |  |  |
|                 | 字で改行を含めない1行で入力可能。       |  |  |

- (3) 記入途中の内容を一時保存する
- 「一時保存する」ボタンは、記入途中の内容を保存するために使用します。
   記入中はこまめに「一時保存」することをおすすめします。
- (4) プレビュー画面を確認する
- 入力値を基に公表画面の「その他」をプレビュー表示します。(実際の公 表画面とはレイアウトが若干異なる場合があります。)
  - ※ 公表画面の「その他」をプレビュー表示しますが、左メニューや調査票 を切り替えるタブ、「印刷する」ボタン、「しおりをつける」ボタン、 フッターメニュー等、操作を制限している箇所がありますのでご注意く ださい。

(5) 記入した内容を提出する

 プレビュー画面を確認し、問題なければ「この内容で提出する」ボタンを クリックします。

※ 提出するには、必ずプレビュー画面を表示する必要があります。

- 2. 提出が完了すると、都道府県独自項目の入力画面が開きます。左メニューの「TOPメニュー」をクリックします。
- 3. TOP メニュー画面の「登録状況の確認」タブ内の都道府県独自項目の状況 が「記入済」となります。
  - ※ 基本情報、運営情報の全てを提出した場合は、TOP メニュー画面「登録 状況の確認」タブ内の調査票の「状況」がすべて「提出済」となり、都 道府県に調査票を提出した状態となります。

## 4章 調査票を差し戻されたとき

提出した調査票を都道府県が確認した結果、再度ご確認いただく内容があった 場合、「差戻し」をさせていただく場合があります。その場合の確認方法と訂 正方法について、説明します。

※ TOP メニュー画面「連絡先設定」にメールアドレスが登録されている場合は、差戻しメールを受け取ることができます。もし、調査票を最終的に提出したのが事業所以外であれば、最終提出者のユーザ(都道府県あるいは代理入力権限を持った調査機関)に差戻しメールが届きます。

4.1. 差戻し内容を確認する

(1) TOP メニュー画面

「登録状況の確認」タブ内の「登録状況確認」の状況が「差戻し」になります。 また各調査票の「状況」が「記入中」と表示されます。

基本情報については、都道府県から「差戻し理由」が登録されているとその項 目の「状況」が「記入中(警告あり)」となります。

※ 各調査票の「備考」欄は、都道府県と共有のもので、都道府県と事業所 のどちらも入力と確認ができます。都道府県からの書き込みがあった場 合には、この欄も合わせて確認してください。

#### 4.2. 差戻し内容を訂正し再提出する

#### (1) 基本情報

都道府県が「差戻し理由」を登録している場合は、その項目名の文字色が「緑 色文字下線付き」に変わっています。クリックすると「差戻し理由」を確認で きますので、その内容にそって修正します。

- 1. 「差戻し理由」を確認します。
- 2. 「差戻し理由」にそって調査票を修正します。
- 3. プレビュー画面で確認します。
- 4. 問題なければ提出します。
- 5. 残りの調査票(運営情報、都道府県独自項目)も提出して完了です。
  - ※ TOP メニュー画面「登録状況の確認」タブ内の基本情報の状況が「記入 中」であったものが、「記入済」になります。
  - ※ もし訂正する必要がない場合でも、必ず「提出」をしてください。訂正 の有無に関わらず、提出することで TOP メニュー画面「登録状況の確認」 タブ内の「状況」が「記入済」に変わります。
  - ※ 差戻しされた画面をすべて確認後、再提出してください。
  - ※ <u>基本情報、運営情報とも修正点がなくても、全ての調査票を提出してい</u> ただく必要があります。

(2) 運営情報(旧調査情報)

基本情報と異なり、都道府県が「差戻し理由」を登録することはありません。 ただし、何らかの理由で差し戻された場合には、以下のように修正します。

- 1. 都道府県より修正箇所の指示を受け、修正箇所を確認します。
- 2. 調査票を修正します。
- 3. プレビュー画面で確認します。
- 4. 問題なければ提出します。
- 5. 残りの調査票も(基本情報、都道府県独自項目)も提出して完了です。
  - ※ TOP メニュー画面「登録状況の確認」タブ内の運営情報の状況が「記入 中」であったものが、「記入済」になります。
  - ※ もし訂正する必要がない場合でも、必ず「提出」をしてください。訂正 の有無に関わらず、提出することで TOP メニュー画面「登録状況の確認」 タブ内の「状況」が「記入済」に変わります。
  - ※ 差戻しされた画面をすべて確認後、再提出してください。
  - ※ <u>基本情報、運営情報とも修正点がなくても、全ての調査票を提出してい</u> ただく必要があります。

(3) 事業所の特色

都道府県に提出しない事業所の特色については、差し戻されることはありません。

(4) 都道府県独自項目

基本情報と異なり、都道府県が「差戻し理由」を登録することはありません。 ただし、何らかの理由で差し戻された場合には、以下のように修正します。

- 1. 都道府県より修正箇所の指示を受け、修正すべき箇所を確認します。
- 2. 調査票を修正します。
- 3. プレビュー画面で確認します。
- 4. 問題なければ提出します。
- 5. 残りの調査票も(基本情報、運営情報)も提出して完了です。
  - ※ TOP メニュー画面「登録状況の確認」タブ内の都道府県独自項目の状況 が「記入中」から、「記入済」になります。
  - ※ もし訂正する必要がない場合でも、必ず「提出」をしてください。訂正 の有無に関わらず、提出することで TOP メニュー画面「登録状況の確認」 タブ内の「状況」が「記入済」に変わります。
  - ※ 差戻しされた画面をすべて確認後、再提出してください。
  - ※ <u>基本情報、運営情報とも修正点がなくても、全ての調査票を提出してい</u> ただく必要があります。
  - ※ 提出の順番は、都道府県独自項目→基本情報→運営情報でないと、都道 府県独自項目が提出できなくなりますのでご注意ください。

## 5章 調査票を受理取消にされたとき

提出した調査票を都道府県が受理後、何らかの問題があった場合、「受理取消」 をさせていただく場合があります。その場合の確認方法と訂正方法について、 説明します。

※ TOP メニュー画面「連絡先設定」にメールアドレスが登録されている場合は、受理取消メールを受け取ることができます。もし、調査票を最終的に提出したのが事業所以外であれば、最終提出者のユーザ(都道府県あるいは代理入力権限を持った調査機関)に差戻しメールが届きます。

5.1. 受理取消内容を確認する

TOP メニュー画面

「登録状況の確認」タブ内の「登録状況確認」の状況が「受理取消し」になり ます。また各調査票の「状況」が「記入中」と表示されます。

※ 各調査票の「備考」欄は、都道府県と共有のもので、都道府県と事業所 のどちらも入力と確認ができます。都道府県からの書き込みがあった場 合には、この欄も合わせて確認してください。

#### 5.2. 受理取消内容を訂正し再提出する

都道府県が「受理取消」について、その理由を登録することはありません。た だし、何らかの理由で受理を取消しされた場合には、以下のように修正します。

(1) 基本情報

- 1. 都道府県より修正個所の指示を受け、修正個所を確認します。
- 2. 調査票を修正します。
- 3. プレビュー画面で確認します。
- 4. 問題なければ提出します。
- 5. 残りの調査票(運営情報、都道府県独自項目)も提出して完了です。
  - ※ TOP メニュー画面「登録状況の確認」タブ内の基本情報の状況が「記入 中」であったものが、「記入済」になります。
  - ※ もし訂正する必要がない場合でも、必ず「提出」をしてください。訂正 の有無に関わらず、提出することで TOP メニュー画面「登録状況の確認」 タブ内の「状況」が「記入済」に変わります。
  - ※ 画面をすべて確認後、再提出してください。
  - ※ <u>基本情報、運営情報とも修正点がなくても、全ての調査票を提出してい</u> ただく必要があります。

(2) 運営情報(旧調査情報)

- 1. 都道府県より修正個所の指示を受け、修正個所を確認します。
- 2. 調査票を修正します。
- 3. プレビュー画面で確認します。
- 4. 問題なければ提出します。
- 5. 残りの調査票(基本情報、都道府県独自項目)も提出して完了です。
  - ※ TOP メニュー画面「登録状況の確認」タブ内の基本情報の状況が「記入 中」であったものが、「記入済」になります。
  - ※ もし訂正する必要がない場合でも、必ず「提出」をしてください。訂正 の有無に関わらず、提出することで TOP メニュー画面「登録状況の確認」 タブ内の「状況」が「記入済」に変わります。
  - ※ 画面をすべて確認後、再提出してください。
  - ※ <u>基本情報、運営情報とも修正点がなくても、全ての調査票を提出してい</u> ただく必要があります。

(3) 事業所の特色

都道府県に提出しない事業所の特色については、受理取消にされることはあり ません。

- (4) 都道府県独自項目
- 1. 都道府県より修正個所の指示を受け、修正個所を確認します。
- 2. 調査票を修正します。
- 3. プレビュー画面で確認します。
- 4. 問題なければ提出します。
- 5. 残りの調査票(基本情報、運営情報)も提出して完了です。
  - ※ TOP メニュー画面「登録状況の確認」タブ内の基本情報の状況が「記入 中」であったものが、「記入済」になります。
  - ※ もし訂正する必要がない場合でも、必ず「提出」をしてください。訂正 の有無に関わらず、提出することで TOP メニュー画面「登録状況の確認」 タブ内の「状況」が「記入済」に変わります。
  - ※ 画面をすべて確認後、再提出してください。
  - ※ <u>基本情報、運営情報とも修正点がなくても、全ての調査票を提出してい</u> ただく必要があります。
  - ※ 提出の順番は、都道府県独自項目→基本情報→運営情報でないと、都道 府県独自項目が提出できなくなりますのでご注意ください。

# 6章 公表後に各種情報を修正(訂正・更新)したい とき

事業所は公表後の調査票の修正(訂正・更新)を行うことができます。

※ 再度提出後、都道府県の審査・受理・公表が必要となります。

6.1.「基本情報」を修正(訂正・更新)する

(1) 左メニューから修正する

- たメニューの「基本情報」をクリックすると、法人情報のタブを選択した 状態で基本情報の入力画面が開きます。
- 2. 修正したい項目があるタブをクリックして、修正箇所を確認します。
- (2) 登録状況の確認から項目名を選択して修正(訂正・更新)する
- 1. TOP メニュー画面の「登録状況の確認」タブ内の基本情報で、修正したい 項目名をクリックします。
- 2. 該当項目名のタブが開いた状態で基本情報の入力画面が開きます。
- 3. 修正したい箇所を確認します。
- (3) 内容を修正(訂正・更新)する
- 1. 修正し、「プレビュー」ボタンをクリックします。

(4) プレビュー画面を確認する

- 本システム内で入力値チェックが行われ、問題がなければ入力値を基に公 表画面の「事業所の詳細」をプレビュー表示します。(実際の公表画面と はレイアウトが若干異なる場合があります。)
  - ※問題がある場合は、入力画面上部に全てのエラーリストが表示されます。 また、エラーリストに該当するタブとエラー箇所の背景が黄色に表示されます。
  - ※ 公表画面の「事業所の詳細」をプレビュー表示しますが、左メニューや 調査票を切り替えるタブ、「印刷する」ボタン、「しおりをつける」ボ タン、フッターメニュー等、操作を制限している箇所がありますのでご 注意ください。
- (5) 修正(訂正・更新)した内容を提出する
- プレビュー画面を確認し、問題なければ「この内容で提出する」ボタンを クリックします。

※ 提出するには、必ずプレビュー画面を表示する必要があります。

- 以下のように聞かれますので、「OK」ボタンをクリックします。
   「事業所の特色や都道府県独自項目が入力されていない場合でも提出できます。提出してよろしいですか?」
- 3. 提出が完了すると、基本情報の「法人情報」タブを選択した状態で入力画 面が開きます。左メニューの「TOP メニュー」をクリックします。
- 4. TOP メニュー画面の「登録状況の確認」タブ内の基本情報の状況が「記入 済」となります。
  - ※ 基本情報、運営情報の全てを提出した場合は、TOP メニュー画面「登録 状況の確認」タブ内の調査票の「状況」がすべて「提出済」となり、都 道府県に調査票を提出した状態となります。

#### 6.2.「運営情報(旧調査情報)」を修正(訂正・更新)する

(1) 左メニューから修正する

- 左メニューの「運営情報(旧調査情報)」をクリックすると、利用者の権 利擁護のタブを選択した状態で運営情報の入力画面が開きます。
- 2. 修正したい項目があるタブをクリックして、修正箇所を確認します。
- (2) 登録状況の確認から項目名を選択して修正(訂正・更新)する
- 1. TOP メニュー画面の「登録状況の確認」タブ内の運営情報で、修正したい 項目名をクリックします。
- 該当項目名のタブが開いた状態で運営情報の入力画面が開きます。
- 3. 修正したい箇所を確認します。
- (3) 内容を修正(訂正・更新)する
- 1. 修正し、「プレビュー」ボタンをクリックします。
- (4) プレビュー画面を確認する
- 本システム内で入力値チェックが行われ、問題がなければ入力値を基に公 表画面の「運営状況」をプレビュー表示します。(実際の公表画面とはレ イアウトが若干異なる場合があります。)
  - ※ 問題がある場合は、入力画面上部に全てのエラーリストが表示されます。 また、エラーリストに該当するタブとエラー箇所の背景が黄色に表示されます。
  - ※ 公表画面の「運営状況」をプレビュー表示しますが、左メニューや調査 票を切り替えるタブ、「印刷する」ボタン、「しおりをつける」ボタン、 フッターメニュー等、操作を制限している箇所がありますのでご注意く ださい。

(5) 修正(訂正・更新)した内容を提出する

 プレビュー画面を確認し、問題なければ「この内容で提出する」ボタンを クリックします。

※ 提出するには、必ずプレビュー画面を表示する必要があります。

- 以下のように聞かれますので、「OK」ボタンをクリックします。
   「事業所の特色や都道府県独自項目が入力されていない場合でも提出できます。提出してよろしいですか?」
- 3. 提出が完了すると、運営情報の「利用者の権利擁護」タブを選択した状態 で入力画面が開きます。左メニューの「TOP メニュー」をクリックします。
- TOPメニュー画面の「登録状況の確認」タブ内の運営情報の状況が「記入 済」となります。
  - ※ 基本情報、運営情報の全てを提出した場合は、TOP メニュー画面「登録 状況の確認」タブ内の調査票の「状況」がすべて「提出済」となり、都 道府県に調査票を提出した状態となります。

6.3.「事業所の特色」を修正(訂正・更新)する

(1) 左メニューから修正する

- 左メニューの「事業所の特色」をクリックすると、事業所の特色の入力画 面が開きます。
- 2. 修正したい箇所を確認します。
- (2) 登録状況の確認から項目名を選択して修正(訂正・更新)する
- 1. TOP メニュー画面の「登録状況の確認」タブ内の事業所の特色で、項目名 をクリックします。
- 2. 事業所の特色の入力画面が開きます。
- 3. 修正したい箇所を確認します。

(3) 内容を修正(訂正・更新)する

- 修正し、「この内容で登録する」ボタンをクリックします。(「プレビュー」ボタンクリックで公表画面の表示イメージを確認できます。)
- (4) 画像ファイル・動画を修正(変更・削除)する

① 画像ファイルを変更する

- 画像を変更したい「画像ファイル1~3」のいずれかのファイル送信ボタン をクリックします。
- 2. お使いの PC 内で画像ファイルを保存しているフォルダーを選択します。
- 3. アップロードする画像ファイルを選択します。
- 4. 「開く」ボタンをクリックします。
- 5. 「この内容で登録する」ボタンをクリックして完了です。(「プレビュー」 ボタンクリックで公表画面の表示イメージを確認できます。)

② 画像ファイルを削除する

- 削除したい「画像ファイル1~3」の「この画像を削除する」にチェックを 入れます。
- 「この内容で登録する」ボタンをクリックして完了です。(「プレビュー」 ボタンクリックで公表画面の表示イメージを確認できます。)
- 動画を変更する
  - 変更したい「動画ファイル1~3」の「タイトル」または「リンク先 URL」 または「PR コメント」を変更します。
  - 「この内容で登録する」ボタンをクリックして完了です。(「プレビュー」 ボタンクリックで公表画面の表示イメージを確認できます。)

(5) プレビュー画面を確認する

- 本システム内で入力値チェックが行われ、問題がなければ入力値を基に公 表画面の「事業所の特色」をプレビュー表示します。(実際の公表画面と はレイアウトが若干異なる場合があります。)
  - ※ 問題がある場合は、入力画面上部に全てのエラーリストが表示されます。 また、エラー箇所の背景が黄色に表示されます。
  - ※ 公表画面の「事業所の特色」をプレビュー表示しますが、左メニューや 調査票を切り替えるタブ、「印刷する」ボタン、「しおりをつける」ボ タン、フッターメニュー等、操作を制限している箇所がありますのでご 注意ください。
- (6) 修正(訂正・更新)した内容をシステムに登録する
- プレビュー画面を確認し、問題なければ「この内容で登録する」ボタンを クリックします。
  - ※ 事業所の特色だけは、都道府県への提出が不要ですので、プレビュー画 面の「この内容で登録する」ボタンをクリックすると即、公表画面の「事 業所の特色」に反映されます。
  - ※ プレビュー画面を表示しなくても、事業所の特色入力画面下部にある 「この内容で登録する」ボタンをクリックすると即、公表画面の「事業 所の特色」に反映されます。
- 2. 事業所の特色の入力画面が開き、登録が完了となります。

#### 6.4.「都道府県独自項目」を修正(訂正・更新)する

(1) 左メニューから修正する

左メニューの「都道府県独自項目」をクリックすると、都道府県独自項目の入 力画面が開きます。

(2) 登録状況の確認から項目名を選択して修正(訂正・更新)する

- 1. TOP メニュー画面の「登録状況の確認」タブ内の都道府県独自項目で、項 目名をクリックします。
- 2. 都道府県独自項目の入力画面が開きます。
- 3. 修正したい箇所を確認します。
- (3) 内容を修正(訂正・更新)する
- 1. 修正し、「プレビュー」ボタンをクリックします。
- (4) プレビュー画面を確認する
- 入力値を基に公表画面の「その他」をプレビュー表示します。(実際の公 表画面とはレイアウトが若干異なる場合があります。)
  - ※ 公表画面の「その他」をプレビュー表示しますが、左メニューや調査票 を切り替えるタブ、「印刷する」ボタン、「しおりをつける」ボタン、 フッターメニュー等、操作を制限している箇所がありますのでご注意く ださい。

(5) 修正(訂正・更新)した内容を提出する

1. プレビュー画面を確認し、問題なければ「この内容で提出する」ボタンを クリックします。

※ 提出するには、必ずプレビュー画面を表示する必要があります。

- 2. 提出が完了すると、都道府県独自項目の入力画面が開きます。左メニューの「TOPメニュー」をクリックします。
- 3. TOP メニュー画面の「登録状況の確認」タブ内の都道府県独自項目の状況 が「記入済」となります。
- 基本情報、運営情報の全てを提出した場合は、TOPメニュー画面「登録状況の確認」タブ内の調査票の「状況」がすべて「提出済」となり、都道府県に調査票を提出した状態となります。

# 7章 こんな時は

#### 7.1. パスワードを忘れたとき

報告システムにパスワードを問い合わせる機能はありません。パスワードを忘れた場合は都道府県の問合せ先に連絡をしてください。

都道府県の連絡先はヘッダーメニューの「お問合せ先」をクリックすると確認 できます。

7.2. パスワードを変更したい(パスワード再設定画面)

- 1. TOP メニュー画面の「パスワード再設定」タブをクリックします。
- 2. 旧パスワードはログインする時に使ったパスワードを入力してください。
- 3. 新パスワードは次回からのログイン時に使うパスワードを入力してくだ さい。
- 4. 新パスワード(確認)は上記「3」と同様の文字列を入力してください。
- 5. 「この内容で登録する」ボタンをクリックします。
- 「この内容で登録しますか?」と聞かれますので、「OK」ボタンをクリックしますと、パスワード変更が完了します。

※ 変更したパスワードは、次回のログインから有効になります。

7.3.連絡先を変更したい(連絡先設定画面)

- 1. TOP メニュー画面の「連絡先設定」タブをクリックします。
- 担当者氏名、メールアドレス、電話番号を入力します。
   備考は必要があれば、入力します。
  - ※ 提出した調査票について、都道府県から差戻しがあった場合、登録した メールアドレスに、差戻しメールが届きます。 また、提出した調査票について、都道府県から受理取消があった場合も、 登録したメールアドレスに、受理取消メールが届きます。 もし、調査票を最終的に提出したのが事業所以外であれば、その最終提 出者のユーザ(都道府県あるいは代理入力権限を持った調査機関)に差 戻しメールが届きます。
- 3. 「この内容で登録する」ボタンをクリックします。
- 「この内容で登録しますか?」と聞かれますので、「OK」ボタンをクリックすると完了となります。

7.4. コメントを残したい(登録状況の確認 備考欄)

TOP メニュー画面の「登録状況の確認」タブ内には、備考を記入できる欄が調査 票の項目数分、あります。この備考欄は、都道府県と共有のもので、都道府県 と事業所のどちらも入力と確認ができます。

- 1. 備考欄にコメントを入力します。
- 2. 「備考を保存する」ボタンをクリックします。
- 3. 「備考を保存しますか?」と聞かれますので、「OK」ボタンをクリックすると、画面上のすべての備考を保存します。

<u>操作マニュアル</u>

7.5.問い合わせをしたい(問い合わせ先画面)

都道府県の連絡先はヘッダーメニューの「お問合せ先」をクリックすると確認 できます。
操作マニュアル

## 7.6.提出した調査票を取り消したい

(1) 提出取消の確認方法

提出した調査票の内容を修正したい場合、一旦提出を取り消す必要があります。

報告システムに提出を取り消す機能はありません。提出を取り消したい場合は 都道府県の問合せ先に連絡をしてください。

都道府県の連絡先はヘッダーメニューの「お問合せ先」をクリックすると確認 できます。

TOP メニュー画面「登録状況の確認」タブ内の「登録状況確認」の状況欄が「提 出取消」と表示されます。

(2) 提出取消後の訂正方法

訂正方法については、「5 章公表後に各種情報を修正(訂正・更新)したいと き」と同様に、修正後に再度提出してください。

## 7.7. 信頼済みサイトへの追加をしたい

操作用端末の OS が Windows7 以降で、ウェブ・ブラウザが Internet Explorer 9 以降の場合、Internet Explorer を以下のように設定してください。

- 1. Internet Explorer を開きます。
- 「ツール」ボタンをクリックし、「インターネットオプション」をクリックします。
- インターネットオプション画面が開きます。
  「セキュリティ」タブで「信頼済みサイト」アイコンを選択し、「サイト」
  ボタンをクリックします。
- 信頼済みサイト画面が開きます。
  「次の Web サイトをゾーンに追加する」下のテキストボックスにシステム 担当者から指示されたアドレスを入力し、「追加」ボタンをクリックしま す。
- インターネットオプション画面に戻ります。
  「このゾーンのセキュリティレベル」を低レベルに設定後、「保護モード を有効にする」のチェックを外して「OK」ボタンをクリックします。

操作マニュアル

7.8. お気に入りへの追加をしたい

管理システムを、インターネットブラウザ(Internet Explorer)の「お気に入り」に登録しておくと、次回以降簡単に接続できるようになり、便利です。

- 1. ブラウザ上部の「☆マーク(お気に入り)」をクリックします。
- 2. お気に入りに追加ボタンをクリックします。
- 3. お気に入りに保存したいフォルダーを選択します。
- 4. 「追加」ボタンをクリックします。
- 5. 再度、ブラウザ上部の☆マーク(お気に入り)をクリックすると、ページ がお気に入りに保存されています。
- また、お気に入りの使い方は以下の通りです。
- ブラウザ上部の「☆マーク(お気に入り)」をクリックし、お気に入りを 表示します。
- 2. お気に入りの中から表示したいページをクリックします。
- 3. ページが開きます。

## 7.9. javascript の設定を変更したい

本システムでは、javascriptを使用しております。すべての機能をお使いいた だくためには、javascriptを有効にしておく必要があります。

※ ブラウザの設定を変更されていない場合はデフォルトのままで問題ご ざいません。 ブラウザの設定を変更している方のみ、ご確認ください。

javascript の設定方法は以下の通りです。

- 1. Internet Explorer を開きます。
- 「ツール」ボタンをクリックし、「インターネットオプション」をクリックします。
- 3. インターネットオプション画面が開きます。
- 「セキュリティ」タブで「インターネット」アイコンを選択し、「レベル のカスタマイズ」ボタンをクリックします。
- 5. 「アクティブスクリプト」を「有効にする」に設定し、「OK」ボタンをク リックします。
- 6. 警告画面が表示されたら、「はい」ボタンをクリックします。
- 「OK」ボタンをクリックし、一度「Internet Explorer」を閉じて、再起 動して完了です。

以上